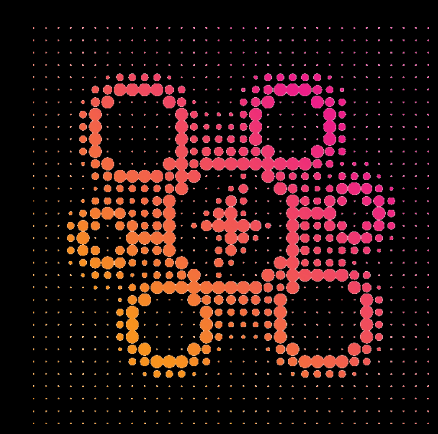

. . . . . .

. . . . . . .

## aug-e Community Platform

handleiding 2022-05

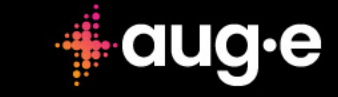

. . . .

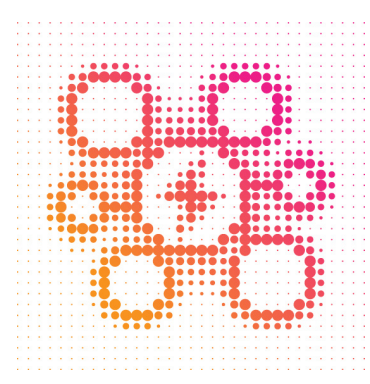

. . . . . . .

. . . . . . .

. . . . . . .

· · · · · · · · ·

. . . . . . .

. . . . . . .

. . . . . . .

. . . . . . .

. . . . . . .

. . . . . . .

. . . . . . .

. . . . . . .

. . . . . . .

. . . . . . .

. . . . . . .

. . . . . . .

. . . . . . .

. . . . . . .

. . . . . . .

. . . . . . .

. . . . . . .

. . . . . . .

. . . . . . .

. . . . . . .

. . . . . . .

. . . . . . .

. . . . . . .

. . . . . . .

. . . . . . .

. . . . . . .

. . . . . . .

## Inloggen

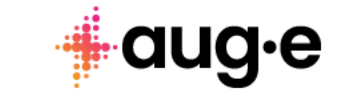

. . . . . . .

. . .

. . .

. . .

. . .

. . .

. . .

. . .

. . .

. . .

. . . .

. . . .

. . .

. . .

. . .

. .

. . .

. . .

. . .

. . . .

. . . .

. . .

. . .

. . .

. . .

. . .

. . .

. .

. . . .

. . . . . . .

. .

. . . .

.

.

. . .

.

. . .

. .

|                                                                                                 | Inlogscherm                                                                                                    |
|-------------------------------------------------------------------------------------------------|----------------------------------------------------------------------------------------------------|
|                                                                                                 | 1 Inloggen<br>Log in met uw gebruikersnaam en<br>wachtwoord                                                                                                    |
| Log In   User Name   Password   Password   3 C Remember me next time.   Forgotten password?   2 | <section-header><ul> <li>Achtwoord vergeten</li> <li>Machtwoord te wijzigen of te herstellen, klikt u op de tekst<br/>"Wachtwoord vergeten"</li> <li>Onthoud mij</li> <li>We inloggegevens worden onthouden, waardoor u minder vaak hoeft in te loggen.</li> </ul></section-header> |
|                                                                                                 |                                                                                                    |

1

:

| +al         | ld∙e |  |
|-------------|------|--|
| :<br>Log In | 5    |  |
| User Name   |      |  |
| User Name   |      |  |
| Password    |      |  |
| Password    | •    |  |

. . . .

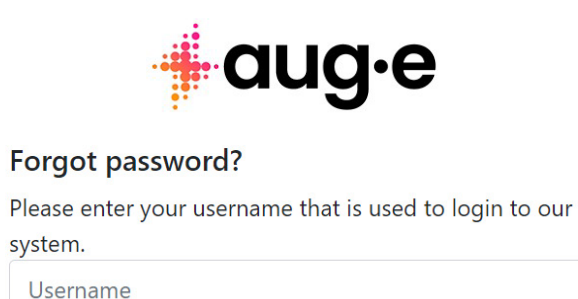

Submit Back

## 3

## Wachtwoord vergeten?

Wachtwoo herstellen

#### Wachtwoord wijzigen of

erstellen

Om uw wachtwoord te wijzigen of te herstellen, klikt u op de tekst "Wachtwoord vergeten" op het inlogscherm. Hierdoor wordt een nieuw scherm geladen.

#### Gebruikersnaam

Vul uw gebruikersnaam in. Als u uw gebruikersnaam niet meer weet, stuur dan een e-mail naar support@aug-e.io

Verzendknop

Klik op de knop Verzenden. U ontvangt een e-mail met verdere instructies. Heeft u de e-mail niet ontvangen? Controleer ook uw spam/ongewenste map.

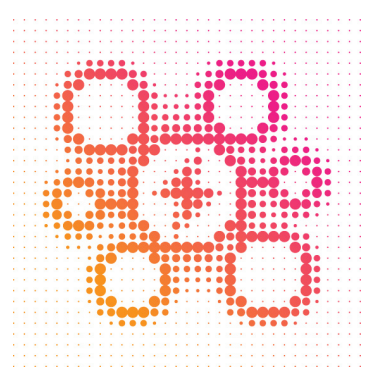

. . . . . . .

. . . . . . .

. . . . . . .

111

. . .

## Het dashboard

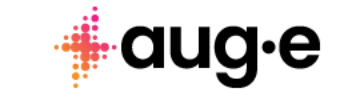

. . . . .

. . . . . . .

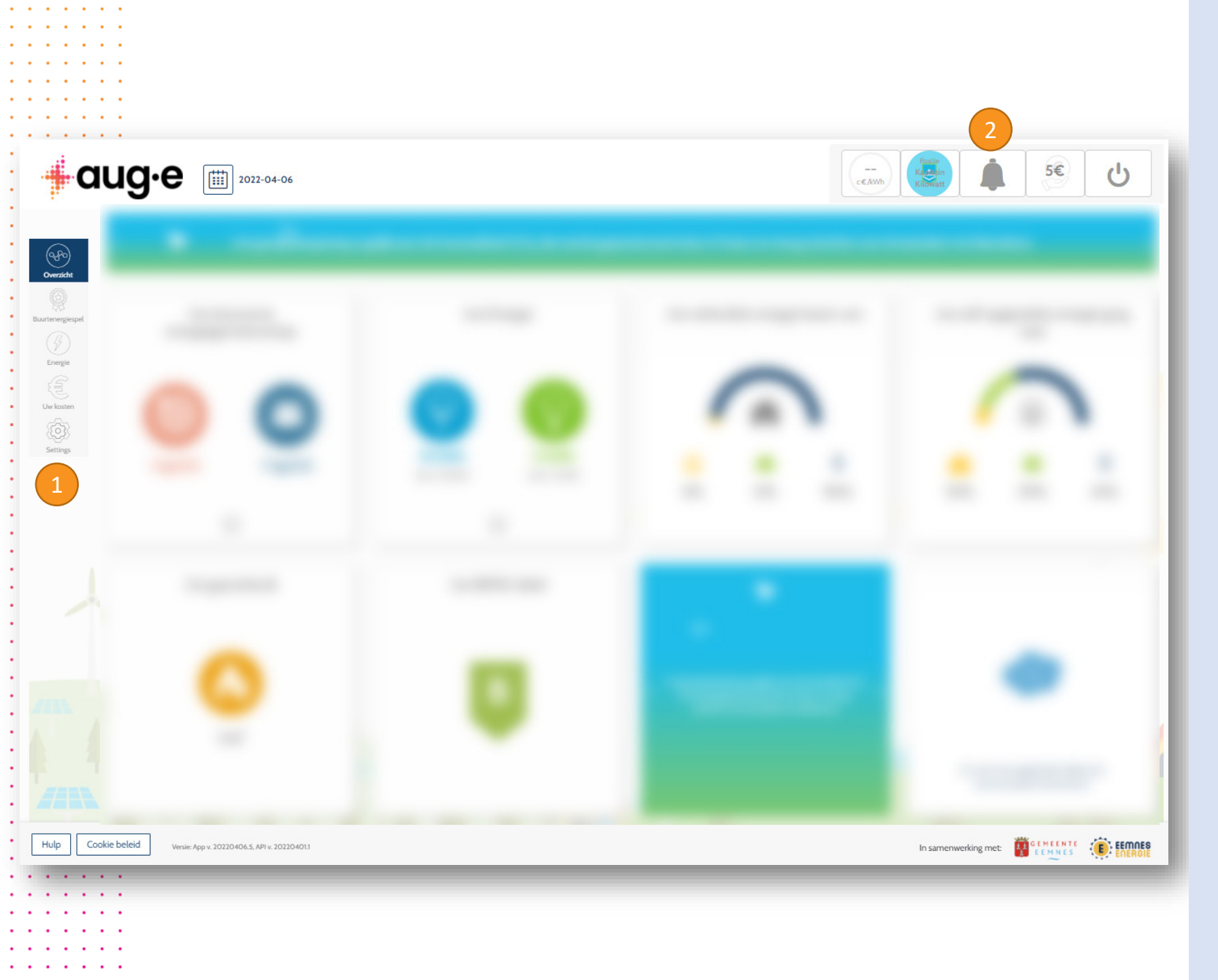

## Navigatie-elementen

Ken uw weg op het dashboard

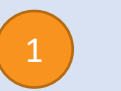

#### Hoofdmenu

Hier kunt u navigeren naar de verschillende schermen en functies aan de hand van widgets, dit zijn applicaties in het dashboard waarmee gegevens kunnen worden geselecteerd en weergegeven die u wilt inzien..

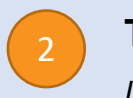

#### Top bar (bovenste balk)

In de bovenste balk rechts bovenin in het scherm staan een aantal basis widgets. Waar zijn de twee linkse knoppen voor? Met de meest rechtse widget logt u uit bij het dashboard.

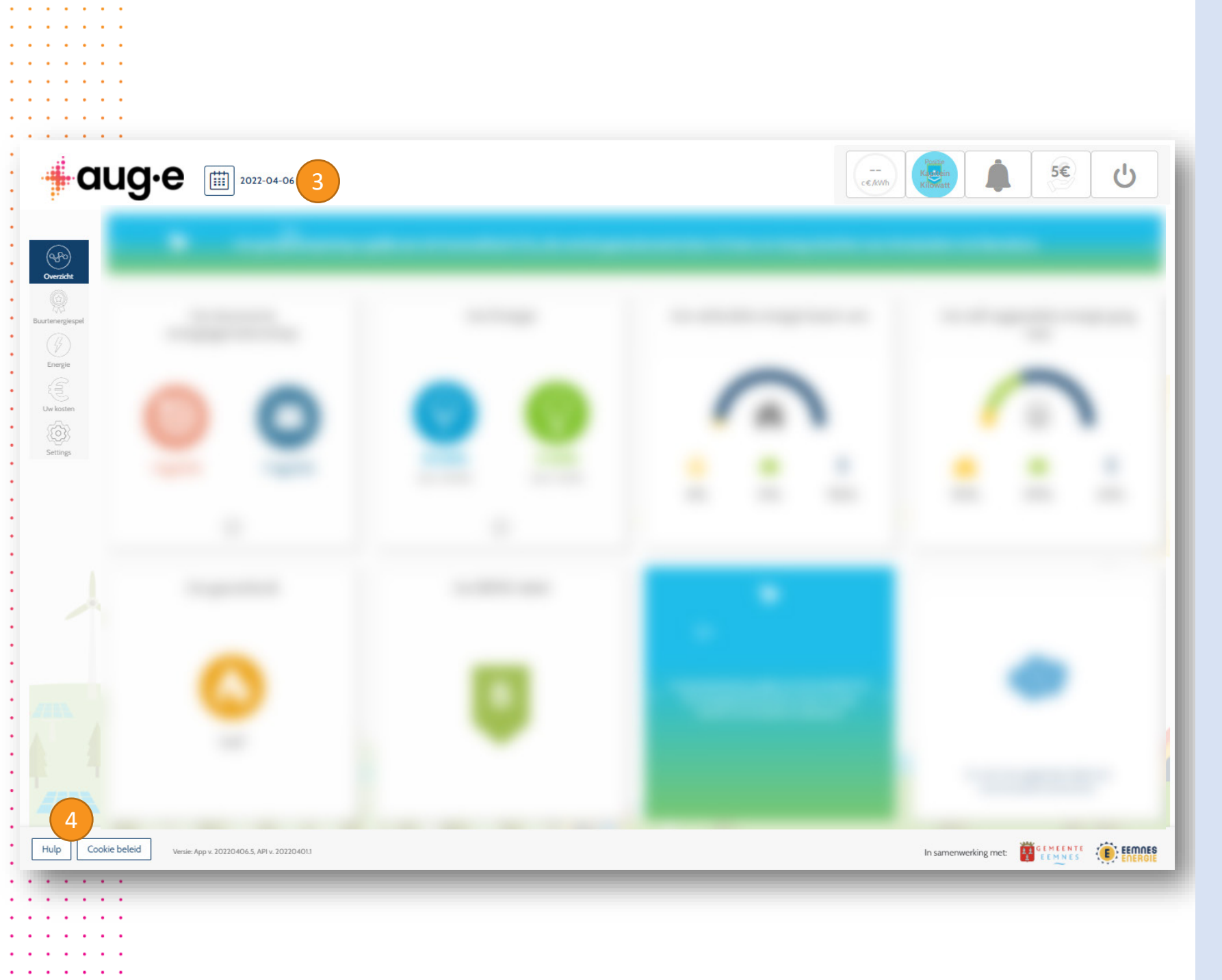

## Navigatie-elementen

Ken uw weg op het dashboard

### Per

#### Periodekiezer

Links bovenin het scherm kunt u de datum of periode selecteren (week, maand, jaar of aangepast) waarvan u de gegevens wilt inzien op het scherm. Sommige schermen beperken de periode die u kunt selecteren.

Help- en cookiebeleid

Met deze widgets kunt u naar de platformhandleidingen, het contactformulier en het gegevens privacybeleid. U kunt ervoor kiezen om de analytische cookies te accepteren of te weigeren. Ze helpen ons gegevens te verzamelen om uw gebruikerservaring in de toekomst te verbeteren.

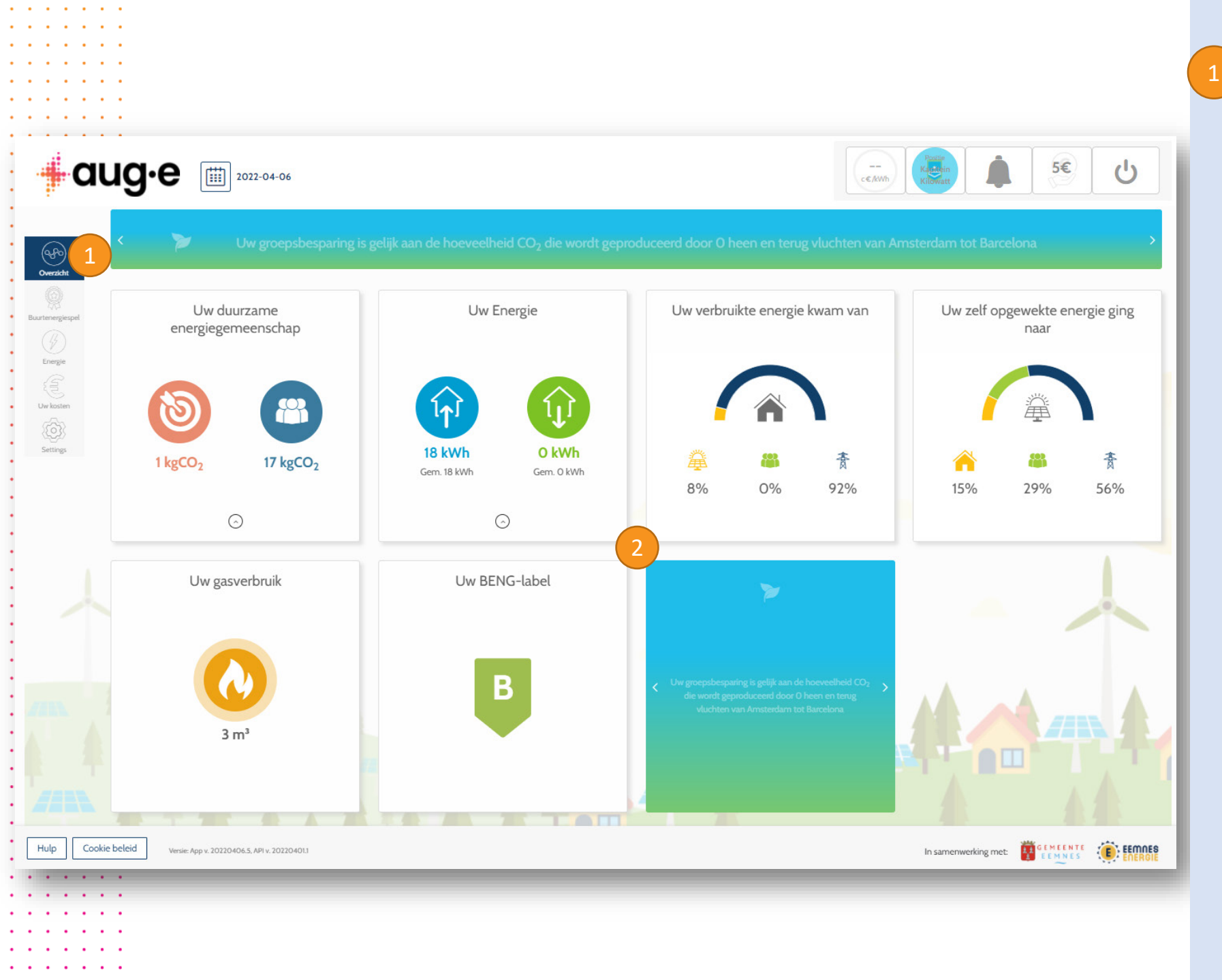

## Overzichtsscherm

Toont een samenvatting van verschillende gegevenspunten

#### **Overview widgets**

Hier kunt u verschillende widgets zien en ermee werken. Ze tonen gegevens voor de bovenaan geselecteerde periode. De widgets worden om de paar minuten automatisch vernieuwd. Als u met uw muis over elke widget beweegt, wordt in de rechterbovenhoek een klein infopictogram weergegeven met aanvullende informatie over die widget. Verderop in deze handleiding vindt u een gedetailleerde uitleg over elke widget

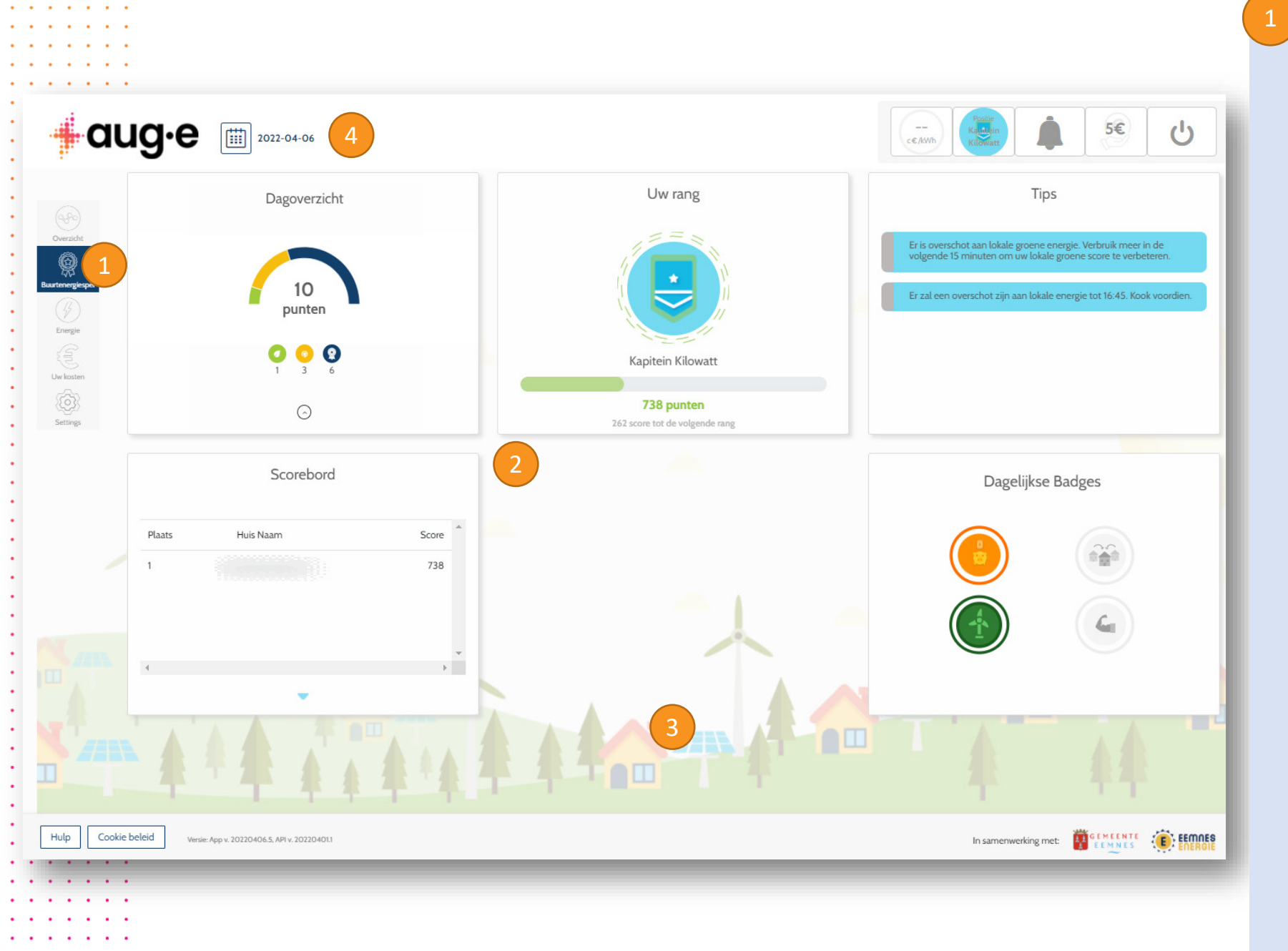

### Betrokkenheidspagina

Gamification-functies en tips om u te betrekken bij

het platform

#### Gamification-widgets

U kunt verschillende widgets zien die u helpen betrokken te blijven bij het platform. Verzamel punten en badges door onze tips en aanbevelingen te volgen. Hoe duurzamer uw bent, hoe meer punten u krijgt, en dus hoe hoger uw rang.

#### Andere widgets beschikbaar

Mogelijk ziet u andere widgets op uw dashboard of widgets waarvan de functionaliteit is "vergrendeld". Neem contact met ons op via het menu Help om te zien wanneer ze voor u beschikbaar kunnen komen.

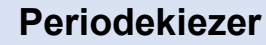

Scores en badges worden per dag toegekend. Daarom kunt u op dit scherm maar één dag selecteren. Andere tijdsperioden zijn uitgeschakeld.

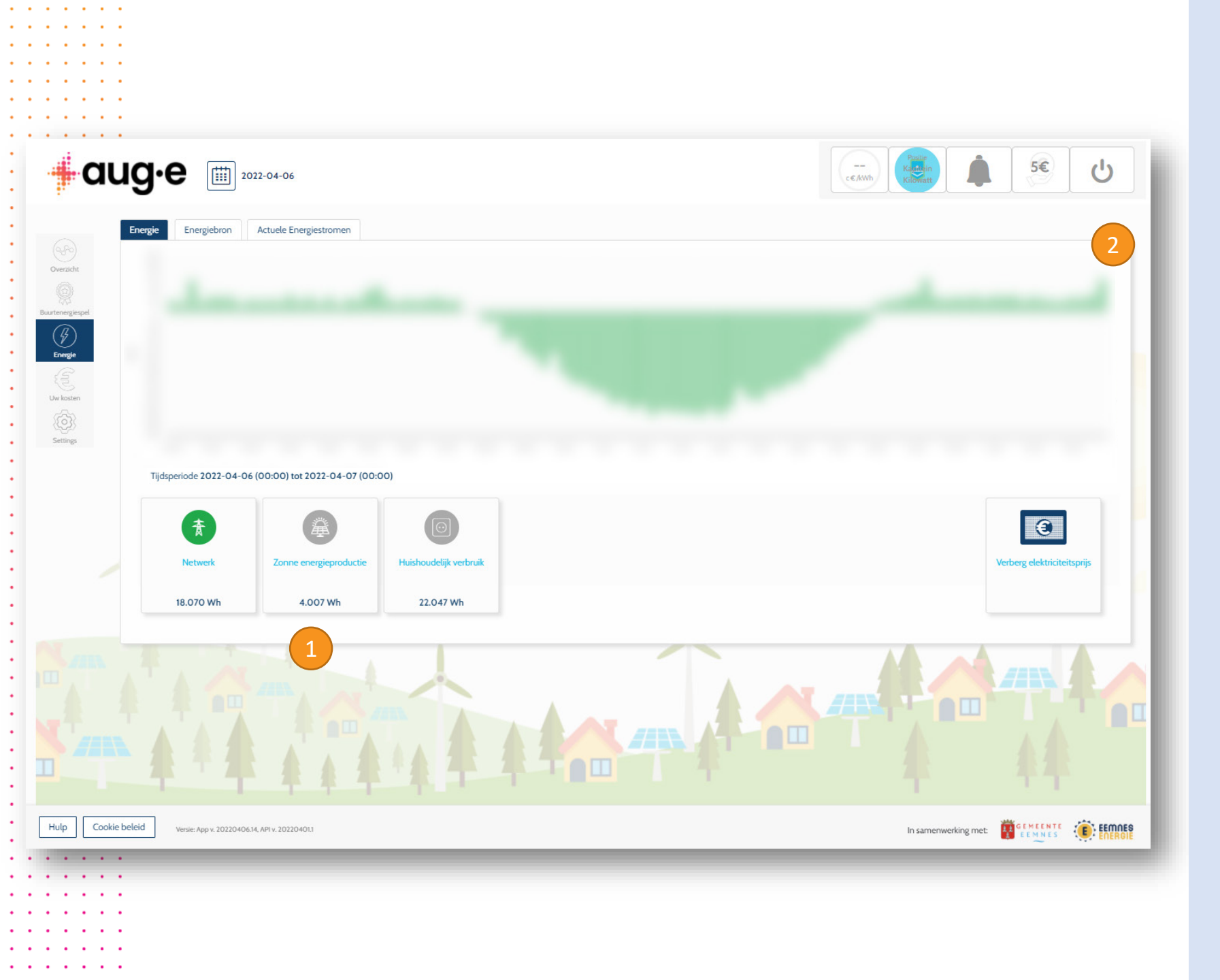

## Grafieken

Algemene informatie over grafieken

#### Legenda tegels

Selecteer de data dat u wilt weergeven en bekijk uw gegevens. Bij sommige grafieken kan een enkele tegel worden geselecteerd. In andere grafieken kunt u meerdere tegels selecteren. De waarde onder aan elke tegel toont de som van die gegevens over de hele periode van de grafiek, of over het enkele gegevenspunt waarop u klikt.

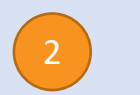

#### Hulp bij grafieken

Klik op de info-knop voor meer informatie over deze grafiekwidget

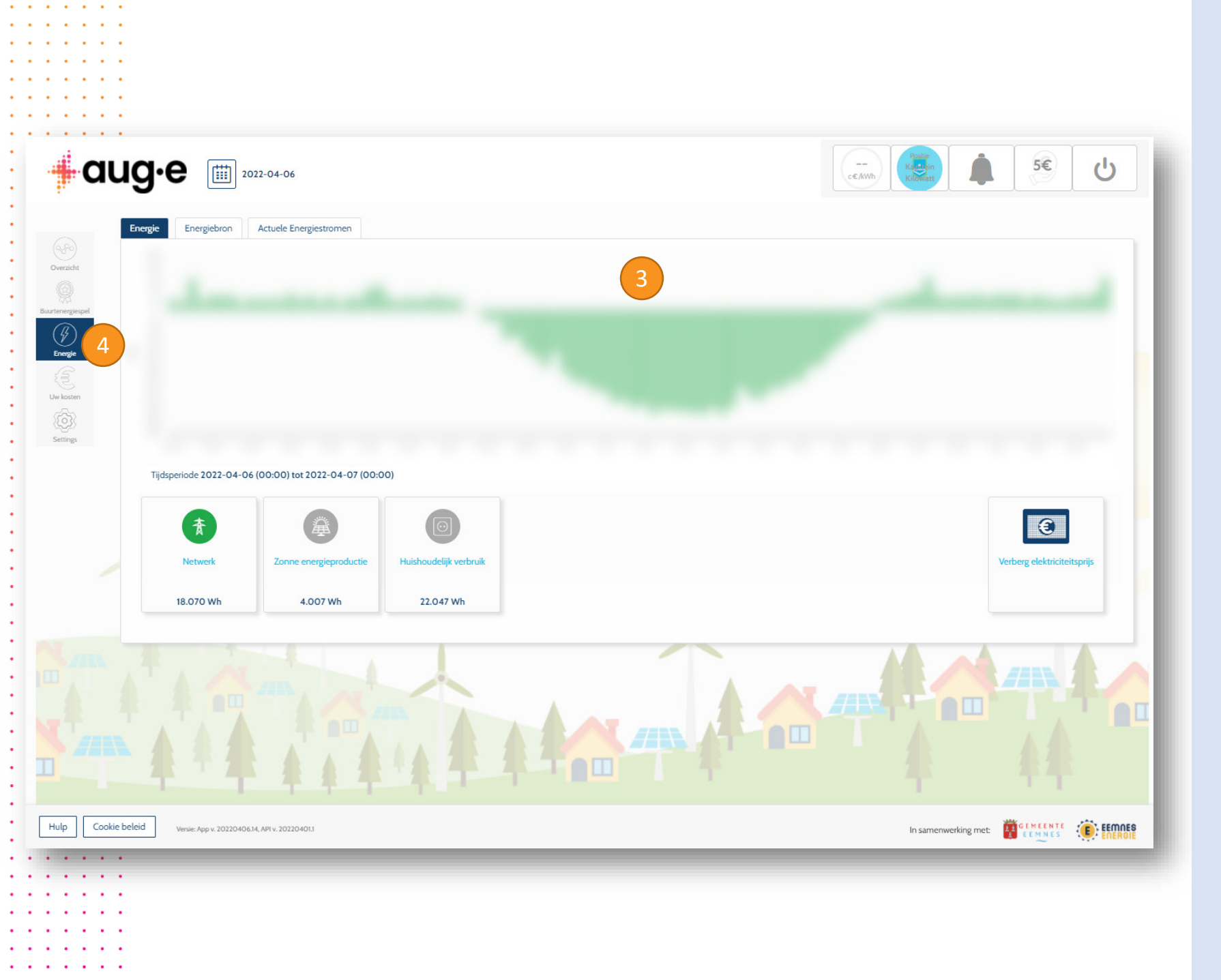

## Grafieken 4

Algemene informatie over grafieken

#### Waarden

Afhankelijk van de geselecteerde tijdsperiode worden de datapunten samengevoegd in 15 minuten, dagelijkse of maandelijkse waarden. Negatieve waarden tonen injectieontlading van de batterij. Positieve waarden tonen de productie, het verbruik of het opladen van de batterij. Als u op een gegevenspunt klikt, worden de waarden van dat gegevenspunt in de legenda weergegeven. Klik nogmaals om uw selectie weer ongedaan te maken.

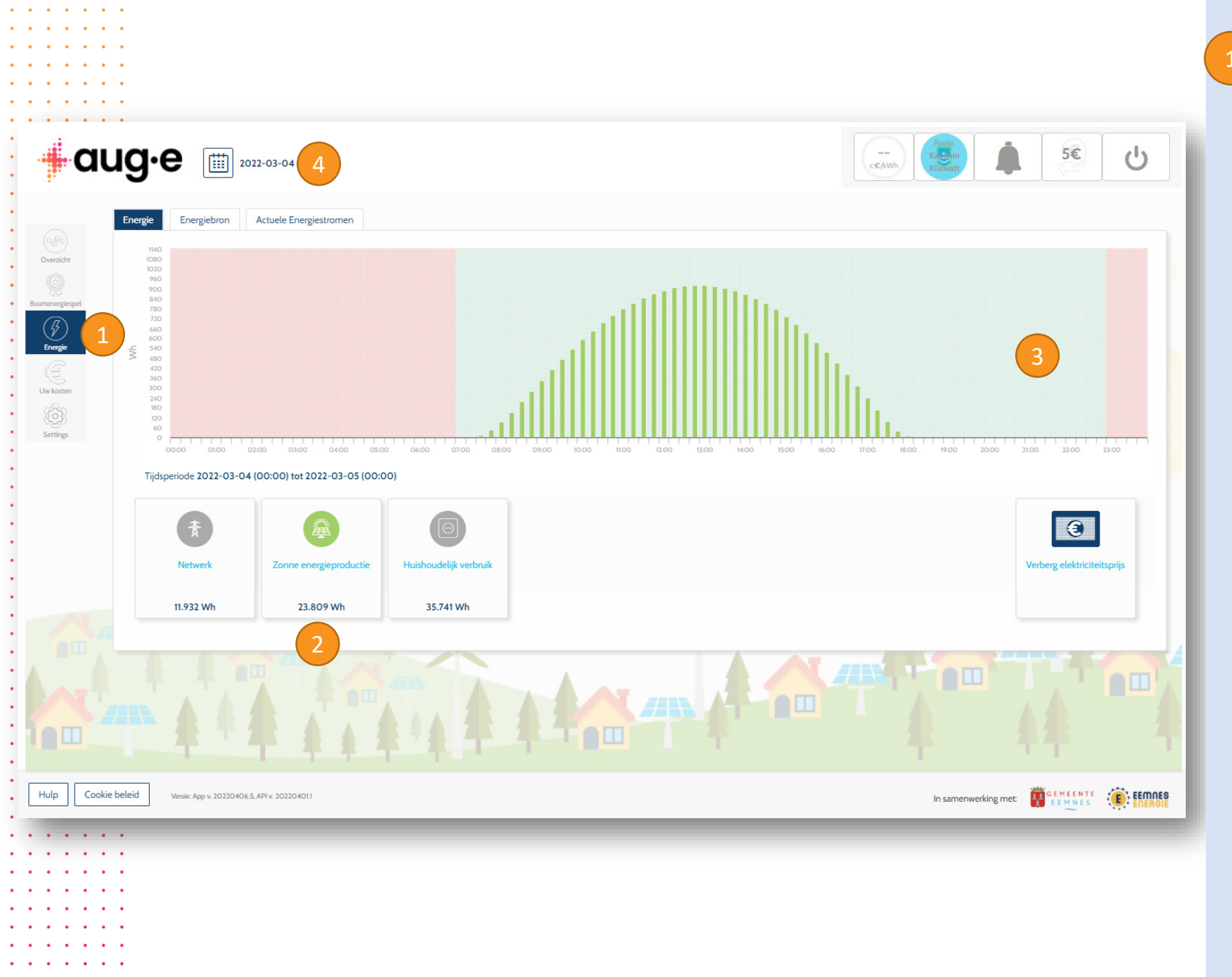

## 1 Uw energie

Datavisualisatie van uw energiebronnen

Legenda tegels

Er kan slechts één soort data tegelijk worden geselecteerd die in de grafiek er boven wordt weergegeven.

Achtergrond van de grafiek

Wanneer een enkele dag is geselecteerd, geeft de achtergrond van de grafiek de relatieve elektriciteitsprijzen weer voor alle perioden van 15 minuten van die dag. De groene kleur geeft lage prijzen aan, vergeleken met de rest van die dag; gele –gemiddelde prijzen en rode –hoge prijzen voor de overeenkomstige perioden van 15 minuten van die dag.

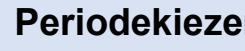

#### Periodekiezer

Dag-, week-, maand-, jaar- of aangepaste periode kan hier worden geselecteerd.

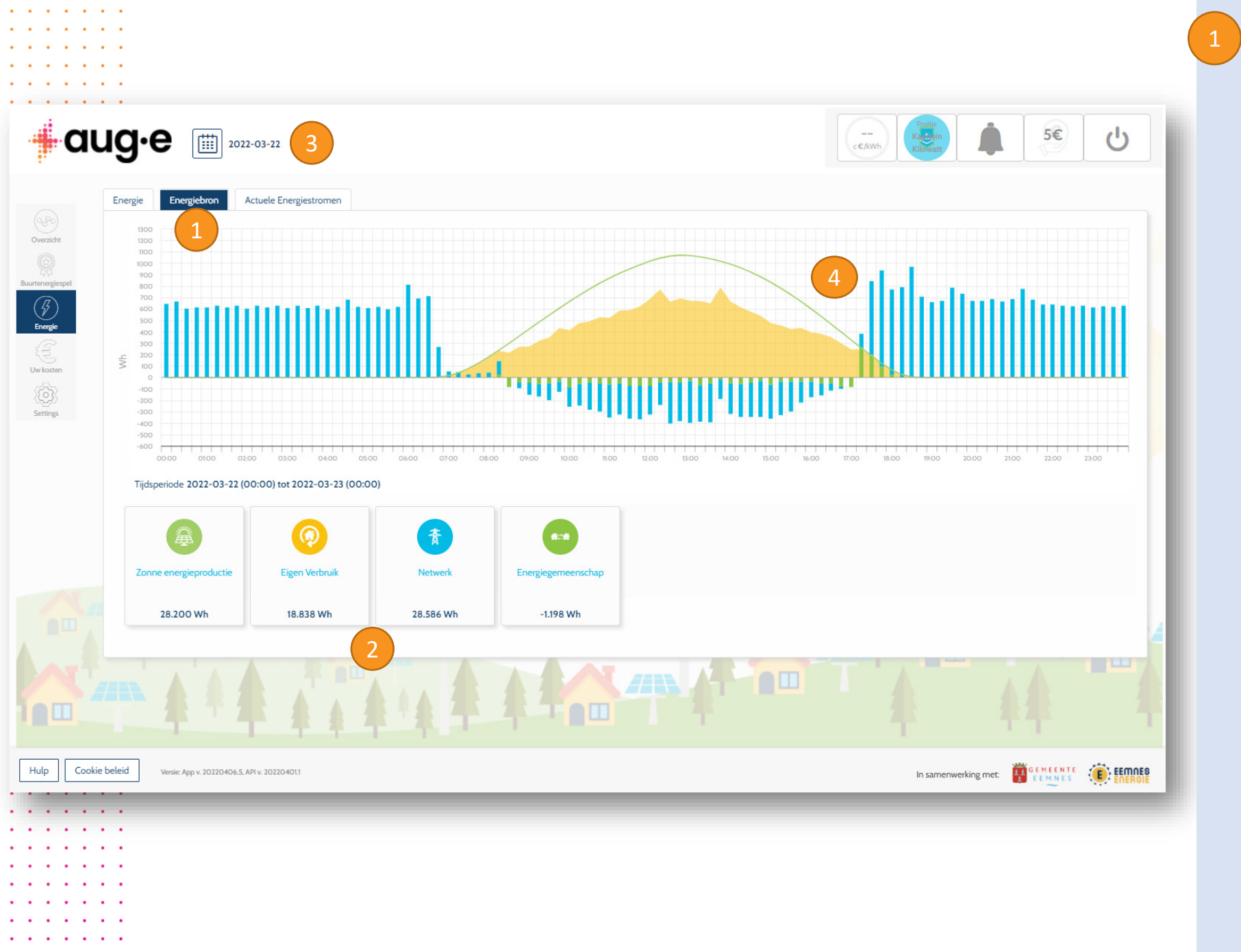

## Energiebronnen

Gegevens over de bron van uw energieverbruik en de bestemming van uw energieproductie

#### Legenda tegels

Alle verbruik- en opwekdata kunnen tegelijkertijd worden weergegeven.

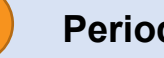

#### Periodekiezer

In deze grafiek kunnen alleen dagelijkse gegevens worden weergegeven.

#### Waarden

Uw verbruik- en opwekdata worden opgesplitst in twee gestapelde staven. De positieve waarden geven aan welk deel van uw verbruikte energie afkomstig was van uw lokale buurt en welk deel van externe bronnen. Wanneer u niet al uw geproduceerde energie zelf kunt verbruiken, wordt de rest aan het net teruggeleverd. De negatieve waarden tonen het deel van uw energie dat lokaal werd verbruikt, terwijl het resterende deel buiten uw buurt werd verbruikt.

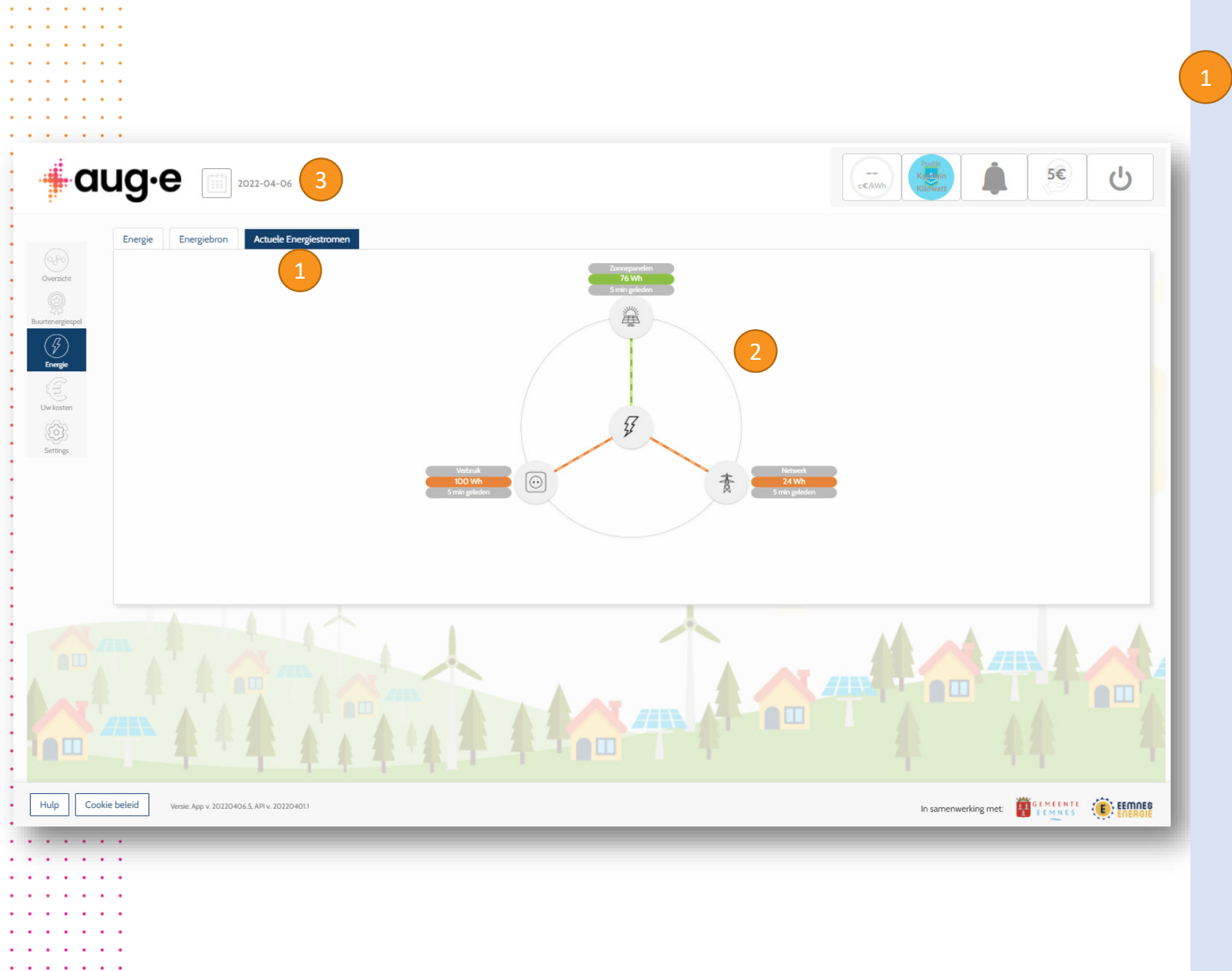

## Schematisch

Energiestromen van verbruik/opwek kunnen bijna real time worden weergegeven.

#### Diagram

Het diagram toont de laatste waarden die we van verbruik- en opwekdata hebben ontvangen en hoe lang geleden we ze hebben ontvangen. De animatie geeft de stroomrichting aan. Groene kleur wordt gebruikt voor energie die wordt geproduceerd door uw Zonnepanelen, wordt ontladen door een batterij of wordt teruggeleverd aan het net. Oranje kleur is voor energie die wordt verbruikt door uw apparaten, wordt opgeslagen in een batterij of wordt verbruikt via het elektriciteitsnet..

#### Periodekiezer

Periodekiezer is uitgeschakeld, omdat alleen real time gegevens in het diagram worden weergegeven.

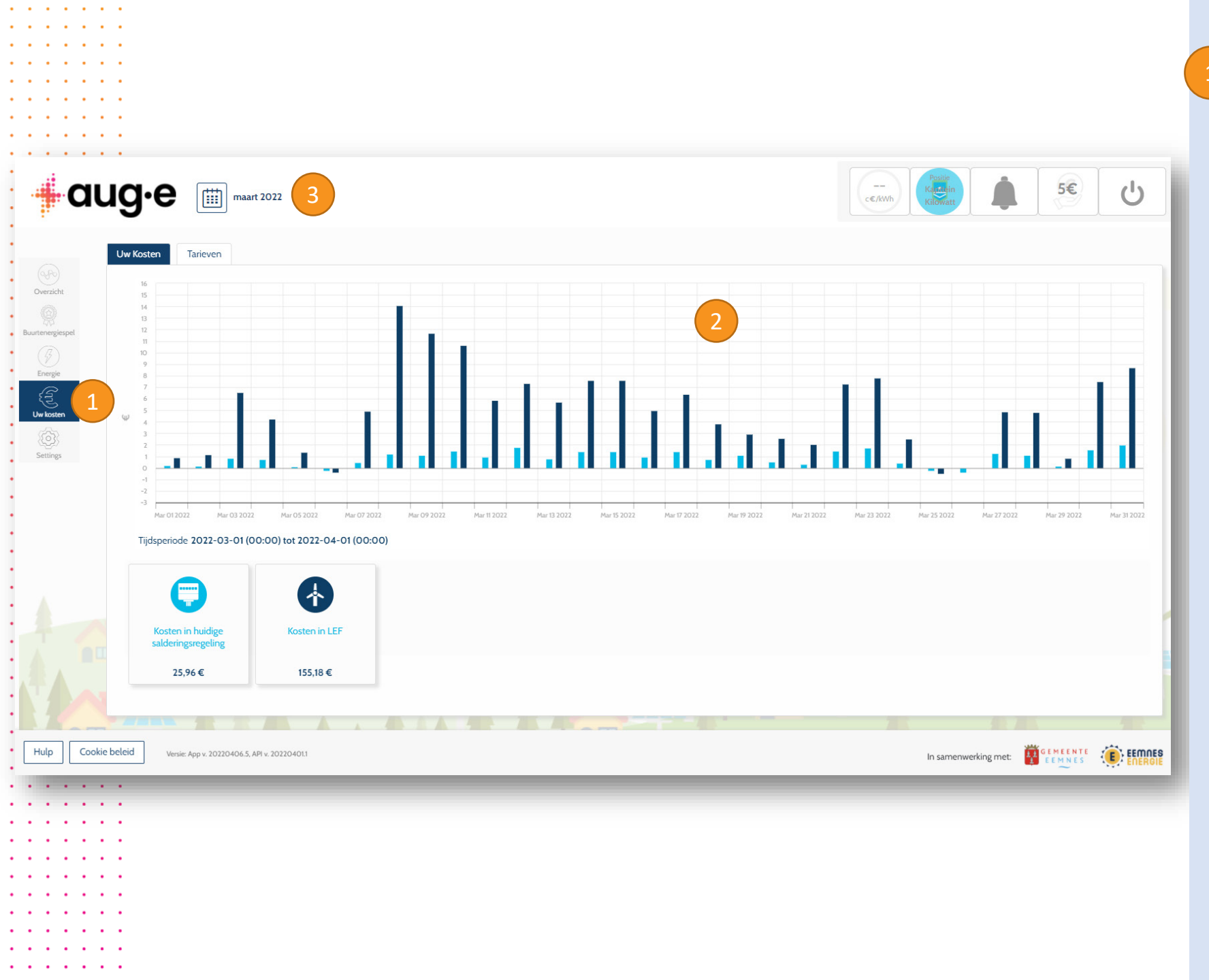

### Uw Elektriciteitskosten

Elektriciteitskosten onder verschillende tarieven.

#### Kosten

Vergelijk uw kosten onder de verschillende tarieven. Dit zijn slechts benaderingen..

#### Periodekiezer

Maandelijkse of jaarlijkse perioden kunnen geselecteerd worden.

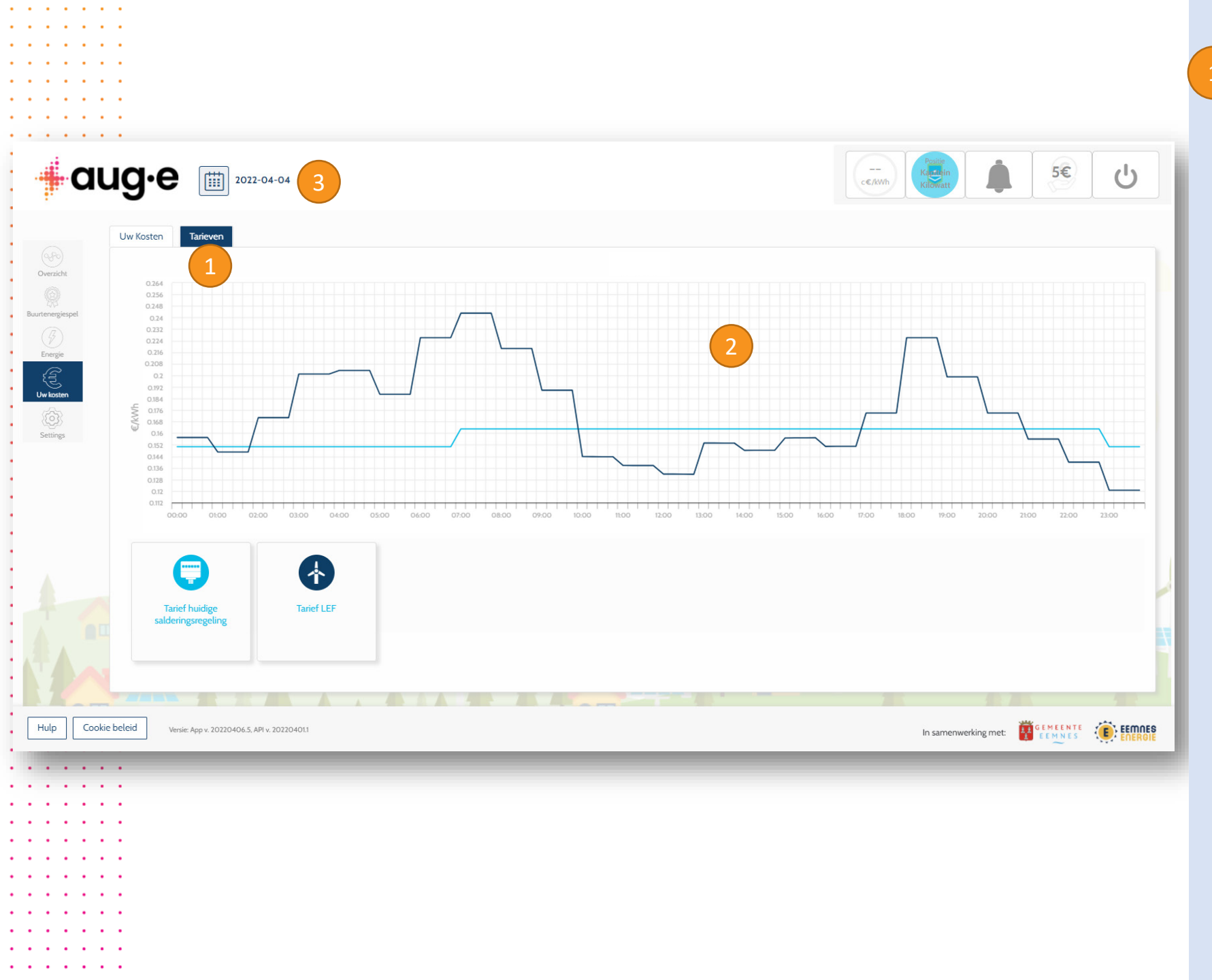

### Elektriciteitstarieven

Elektriciteitsprijs onder verschillende tarieven.

### Tarieven

Vergelijk de prijs van elektriciteit onder verschillende tarieven. U kunt de parameters van sommige tarieven aanpassen in het menu Instellingen.

#### Periodekiezer

Alleen dagelijkse gegevens kunnen in deze grafiek worden weergegeven (tot 15 minuten detail).

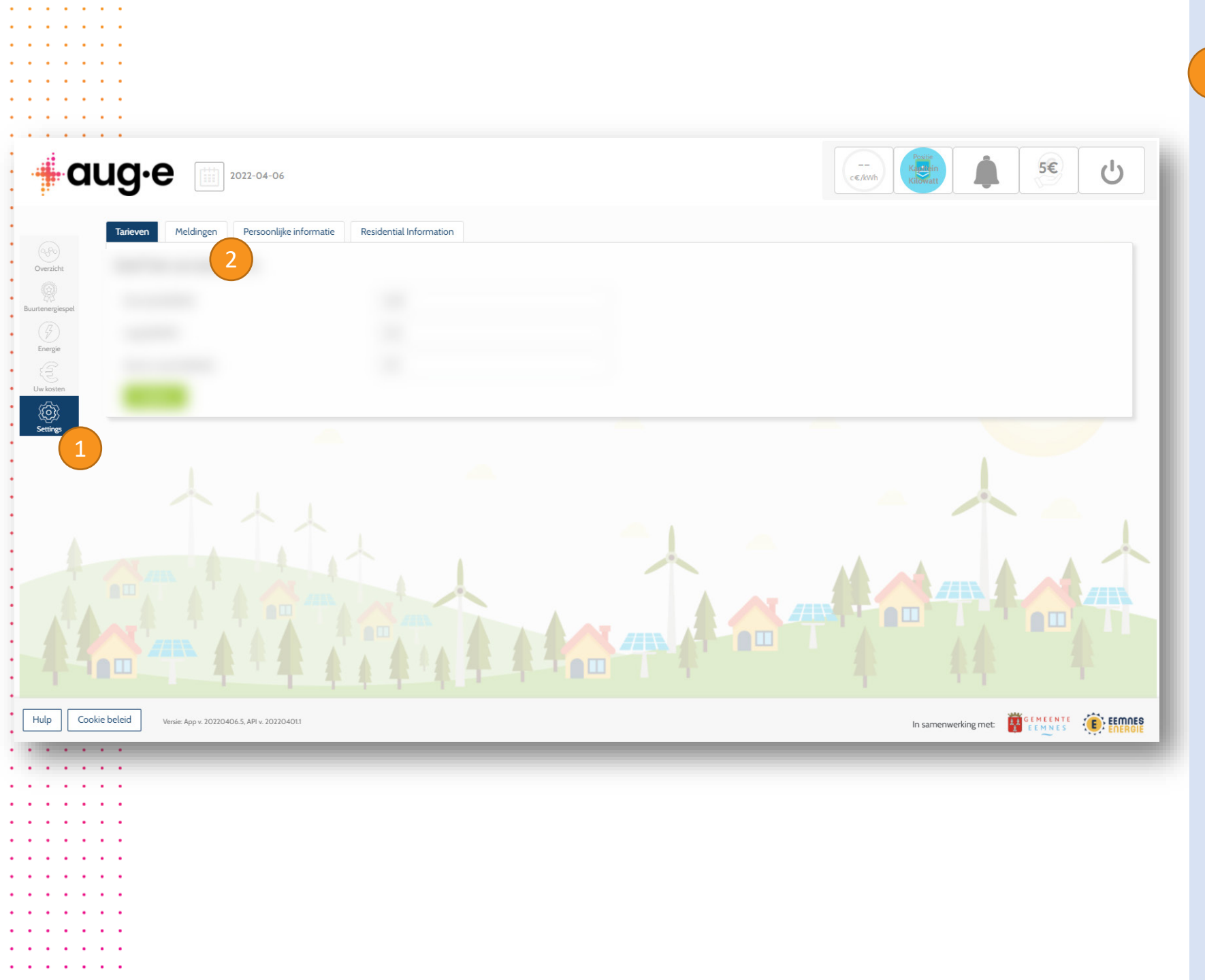

## Settings

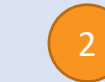

#### **Doelgebied selecteren**

Kies tussen de verschillende opties welke settings u wilt aanpassen

|                  | •                                               |                                    |                        |
|------------------|-------------------------------------------------|------------------------------------|------------------------|
| • • • • •        | •                                               |                                    |                        |
|                  |                                                 |                                    |                        |
|                  |                                                 |                                    |                        |
|                  | +                                               |                                    |                        |
|                  | Jg•e 🔟 2022-04-06                               |                                    | Cc.AWh Children ↓ 5€ Ů |
|                  | Tarieven Meldingen Persoonlijke                 | informatie Residential Information |                        |
| Overzicht        | Geef hier uw tarieven in:                       |                                    |                        |
| Buurtenergiespel | Normaal (€/kWh)                                 | 0,39                               |                        |
| ()<br>Energie    | Laag (€/kWh)                                    | 0,21                               |                        |
| E                | Feed-in tarief (€/kWh)                          | 0,11                               |                        |
| Uw kosten        | Opslaan                                         |                                    |                        |
| Settings         |                                                 |                                    |                        |
|                  |                                                 |                                    |                        |
| Hulp Cookie      | beleid Versie: App v. 20220406.5, API v. 202204 | 011                                |                        |
|                  |                                                 |                                    |                        |
|                  |                                                 |                                    |                        |
|                  | •                                               |                                    |                        |
| • • • • •        | •                                               |                                    |                        |
|                  |                                                 |                                    |                        |
|                  | •                                               |                                    |                        |
|                  | <ul> <li>•</li> </ul>                           |                                    |                        |
|                  | <ul> <li>•</li> </ul>                           |                                    |                        |
|                  |                                                 |                                    |                        |
|                  |                                                 |                                    |                        |

## Tarieven

De prijs van elektriciteit onder verschillende tarieven

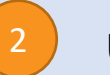

#### Uw tarieven

Hier kan u uw tarieven ingeven. U hebt de optie om drie verschillende tarieven in te geven: normaal, laag en feed-in (of teruglever) tarief.

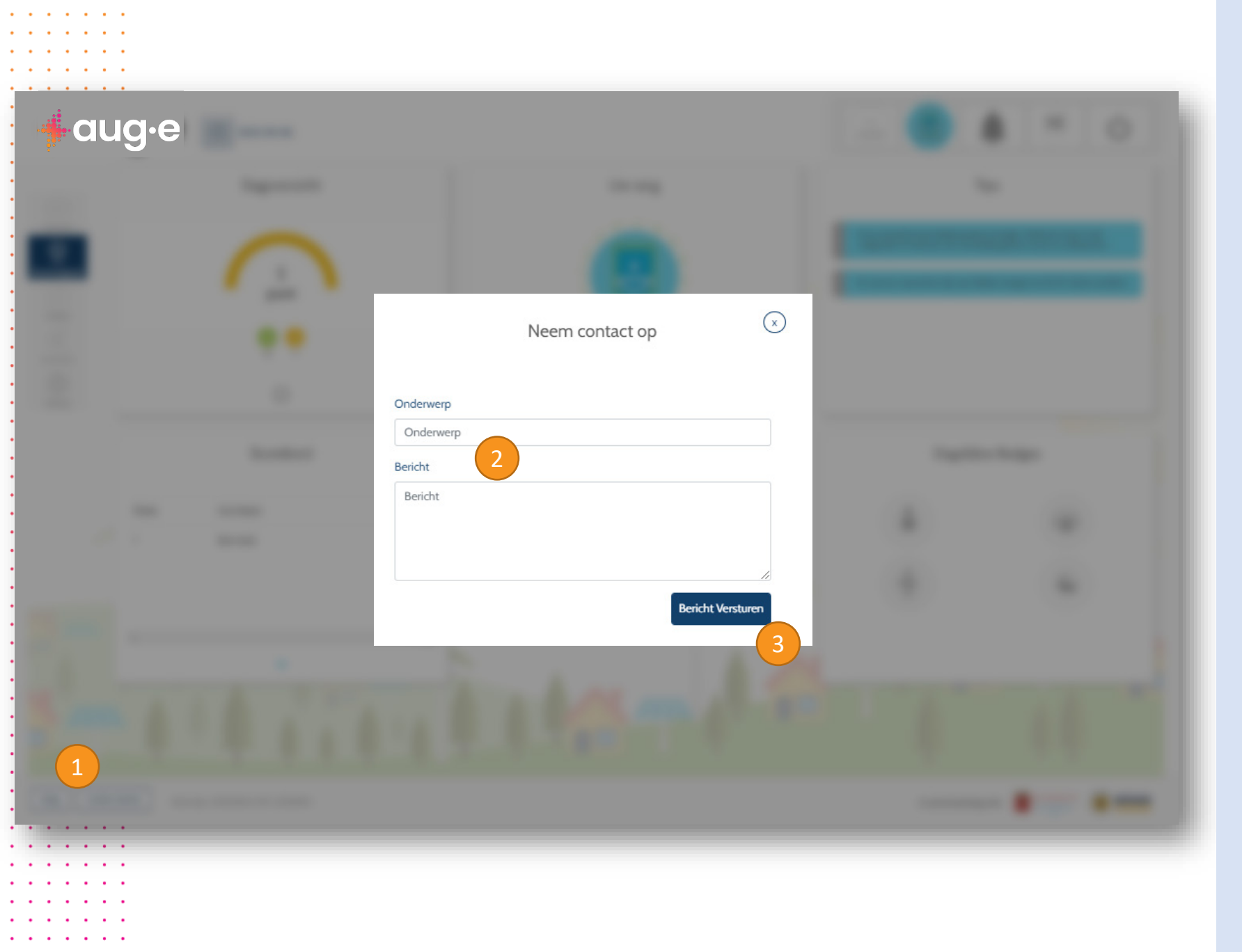

. . . . .

## Contactformulier

Stuur ons uw vragen of feedback.

**Toegang via de helpknop** Ga naar het contactformulier via de helpknop in de footer.

Onderwerp en bericht

Typ uw onderwerp en bericht in de taal waarmee u vertrouwd bent. Geef zoveel mogelijk informatie op, zodat we u zo goed mogelijk kunnen helpen.

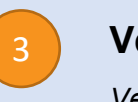

#### Verzendknop

Verstuur uw bericht met de knop "Verzenden".

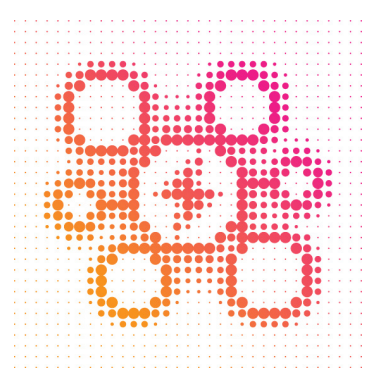

. . . . . . .

· · · · · · · · ·

· · · · · · · · ·

. . . . . .

. . . . . .

. . . . . . .

## **Bovenbalk Widgets**

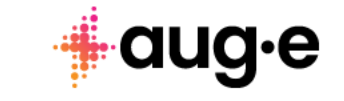

. . . . . .

. . . . . . .

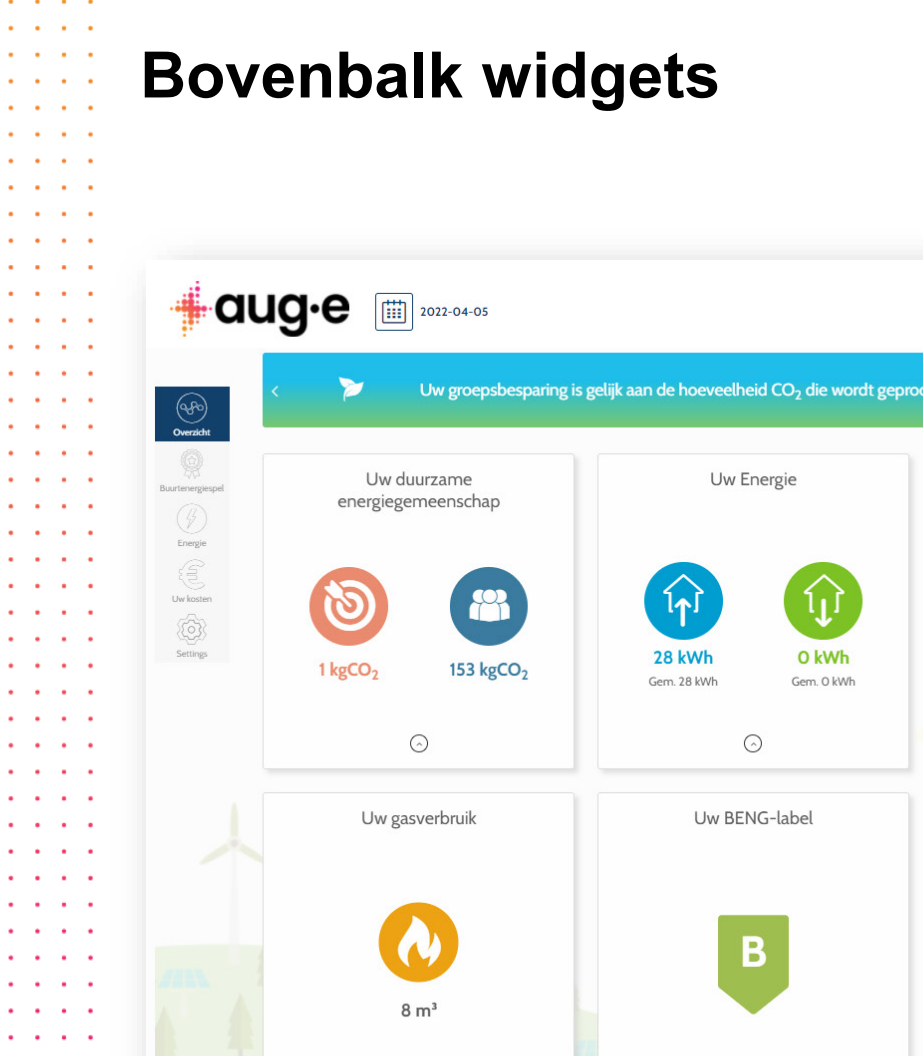

. . . . . . .

. . . . . . . . . .

5€ Uw groepsbesparing is gelijk aan de hoeveelheid CO2 die wordt geproduceerd door O heen en terug vluchten van Amsterdam tot Barcelona Uw verbruikte energie kwam van Uw zelf opgewekte energie ging naar 55% 39% 1% 60% 45% 0% n van Amsterdam tot Barcelona Hulp Cookie beleid Versie: App v. 20220406.5, API v. 20220401.1

#### **Algemene informatie**

#### **Bovenbalk widgets**

Ze worden niet beïnvloed door de periodekiezer, maar geven de laatste gegevens weer of dienen als knoppen. Deze widgets zijn altijd zichtbaar en toegankelijk, ongeacht op welk scherm u zich bevindt. Sommige van deze widgets zijn mogelijk niet beschikbaar voor u, omdat u bijvoorbeeld geen thuisbatterij heeft.

Nu volgt een gedetailleerde beschrijving van elke widget.

. . . . . . .

:::

. .

. . .

. . .

. . .

. . .

. . .

. . .

. . .

. . .

: : :

. . .

111

. . .

. . . . . . .

. .

. . .

. . . . . . . .

. . . .

. .

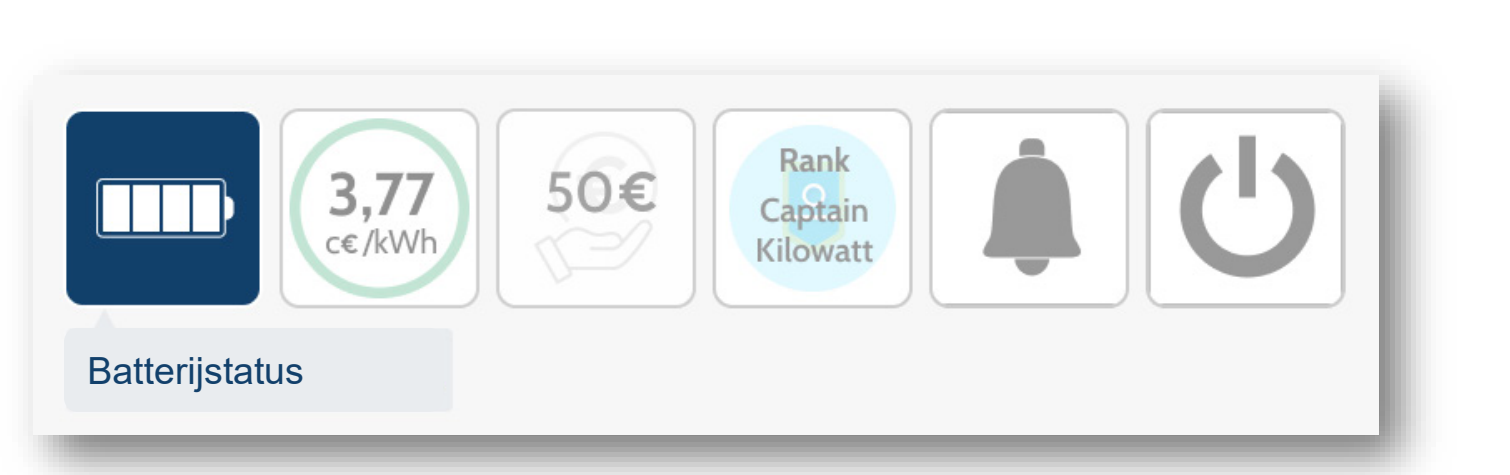

## Laadstatus van de batterij

Snel overzicht van de laadstatus van uw batterij, met weergave van de laadstatus in 4 verschillende niveaus:

- 1 reep = 0-20%
- 2 staven = 21-50%
- 3 staven = 51-80%
- 4 staven = 81-100%

. . . . . . . .

:::

. . .

:::

. . .

. . .

. . .

. . . . . . . .

. . . . . .

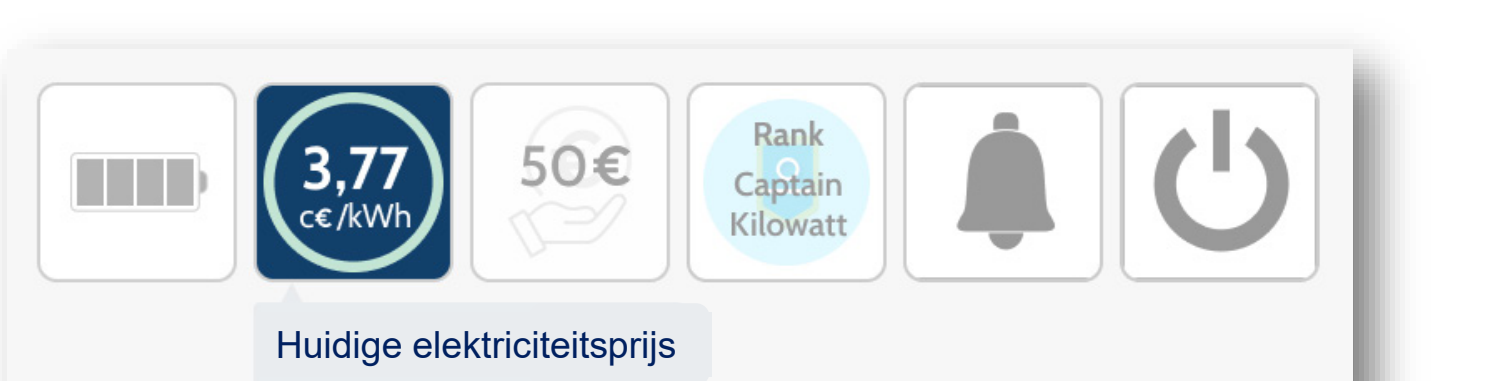

## Huidige elektriciteitsprijs

Toont de elektriciteitsprijs die op dit moment actief is (d.w.z. voor de huidige periode van 15 minuten), ongeacht de geselecteerde periode in de periodekiezer. De cirkel verandert van kleur op basis van of de prijs laag, gemiddeld of hoog is, vergeleken met de andere prijzen van vandaag.

. . . . . . .

11

. . .

. . .

. . .

. . .

. . .

. . .

. . . . . . . .

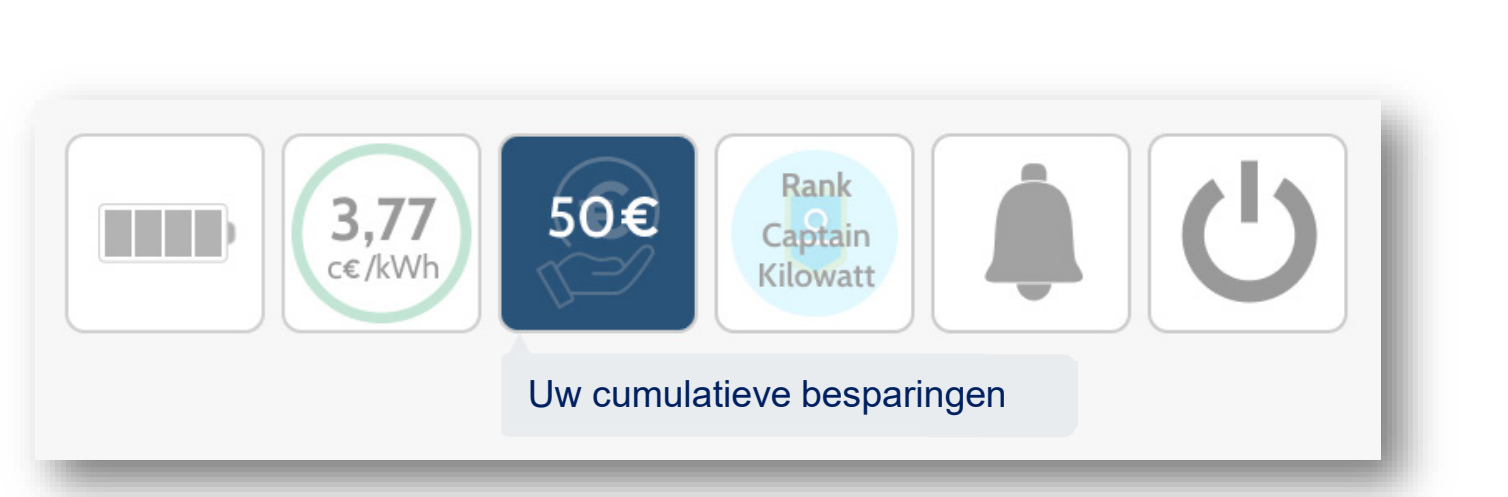

## Cumulatieve besparingen

Deze widget laat uw cumulatieve besparingen zien. De besparingen en de periode die worden weergegeven worden gekozen door de community verantwoordelijke.

. . . . . . .

. . .

-----

. .

. .

. . .

. . . . . . .

. . .

. . .

. . .

. . .

. . .

111

. . .

. . . . . . .

. . . . . .

. . . . . . .

. . .

. . . .

. . . .

. . . .

. . .

. . . . . . . .

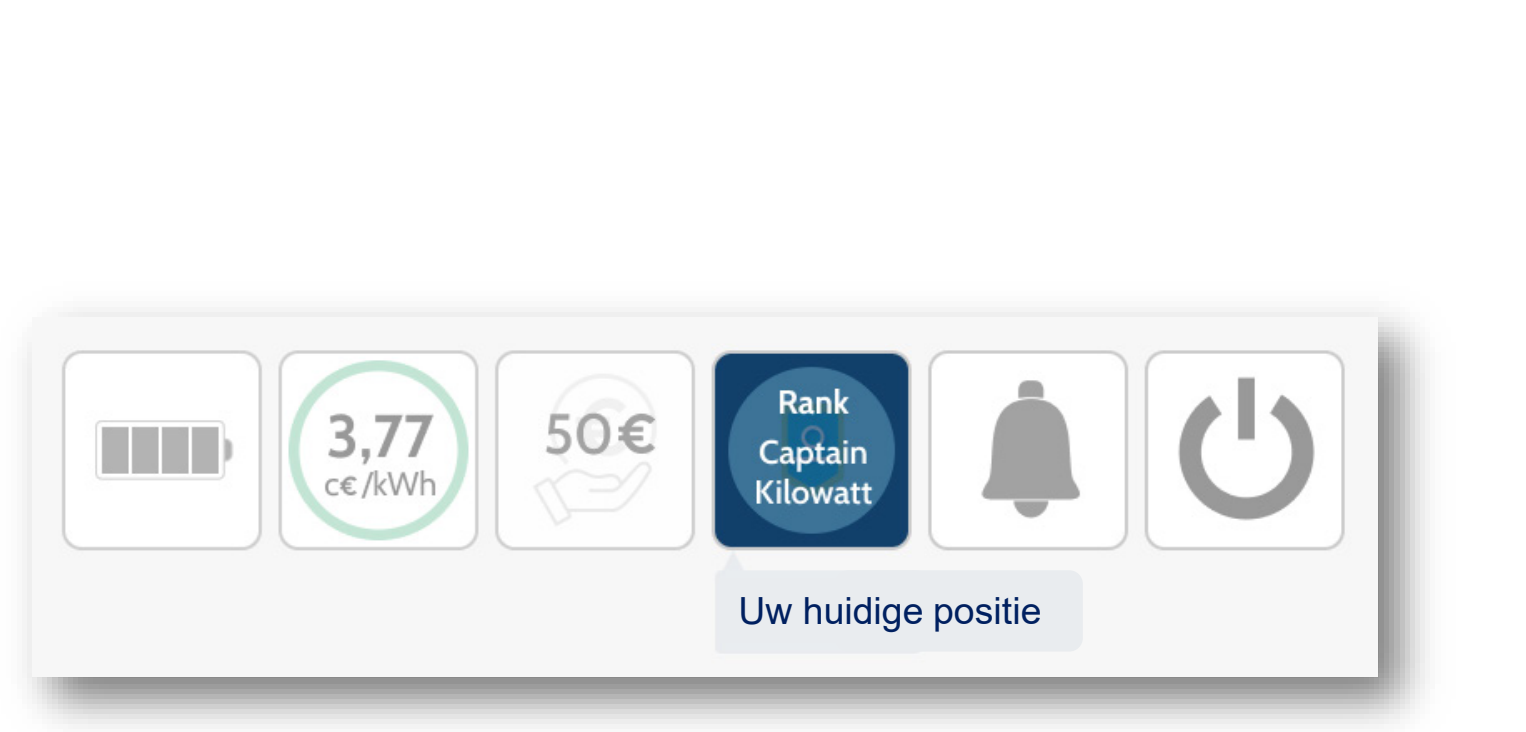

## Huidige positie

Deze widget toont uw huidige ranking binnen de community. Meer informatie over de ranking kunt u vinden in de Betrokkenheidspagina-widgets.

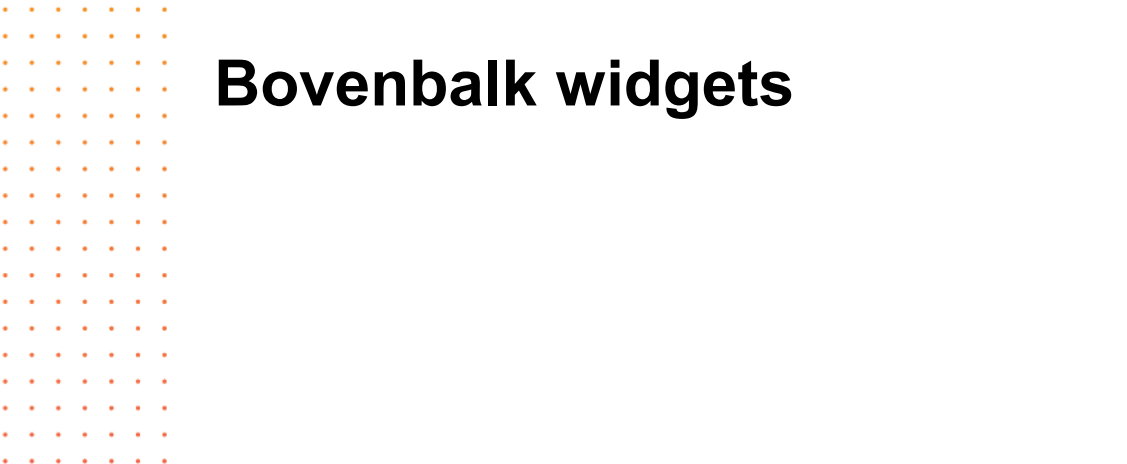

. . .

. . . .

. . . . . . . . .

. . . . . . . . .

> . . . . . .

. . .

. . . . . .

. . .

. . .

. . .

. . . . . .

. . .

. . .

. . . . . .

. . . . . .

. . . . . .

. . . . . . . . . .

. . . . . . .

. . . . . . .

. . . . . . .

. . . . . . .

. . . . . . . . . .

. . . . . . . . . . . . . .

. . . . . . .

. . . . . . . . . . . . . . . . . . . . . . . . . . . .

. . .

. . . .

. . . .

. . .

. . .

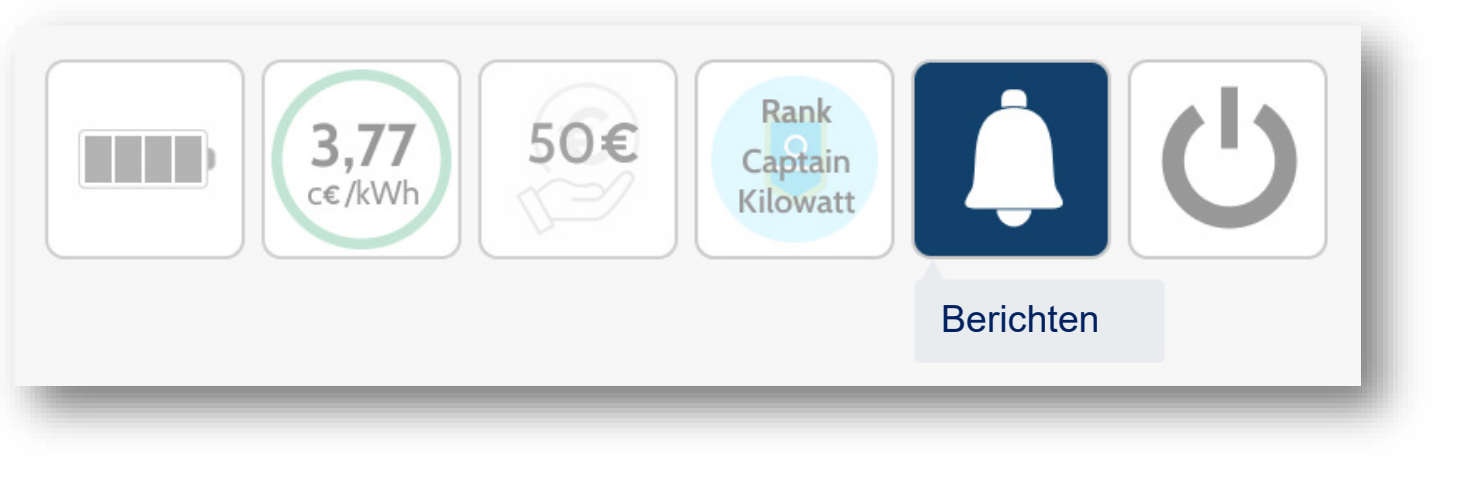

## **Uw notificaties**

Deze widget toont u tips en meldingsberichten. Ze zijn ook zichtbaar in de Tips-widget van de Betrokkenheidspagina.

. . . . . . . . . . . . . .

> . . . . . . . . . . . . . . . . . . . .

> > . . .

. . . .

. . . . . .

. . . . . . . . . . . . . . . . . .

. . . . . . . . . .

. . . . . .

. . . . . .

. . . . . . . . . . . . .

. . . . . . .

. . . . . . .

. . . .

. . .

. . . . . . . . . .

. . . . . . .

. . . . . . .

. . . . . . . . . . . . . .

. . .

. .

. . . . .

. . .

. . .

. . . . . . . . .

. . . . . . . . .

. . .

. . . . . . . . . . . .

. . .

. . .

. . . .

. . .

. . . .

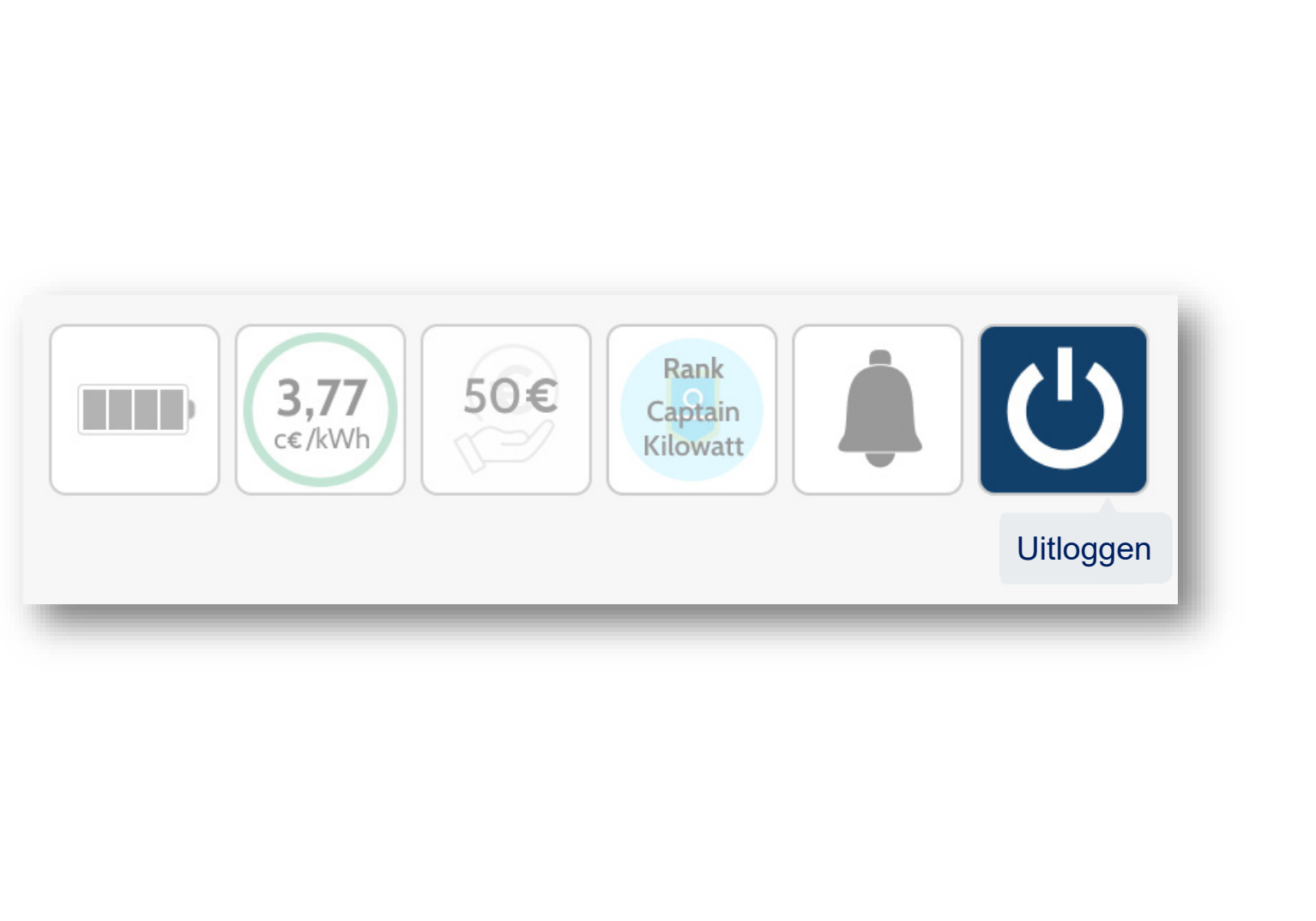

## Uitloggen

Door op deze widget te klikken, kunt u zich afmelden bij uw account. Vergeet niet altijd uit te loggen uit ons account als u een gedeeld apparaat gebruikt..

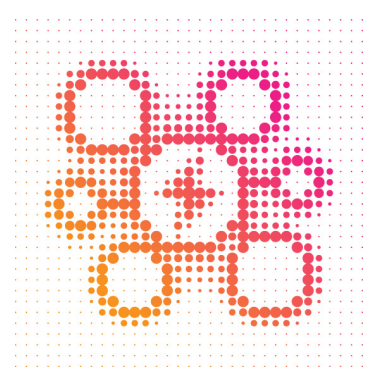

. . . . . . .

. . . . . . . .

. . .

. . . . . . .

. . .

## **Overzicht Widgets**

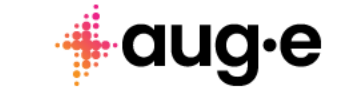

. . . . . .

. . . . . . .

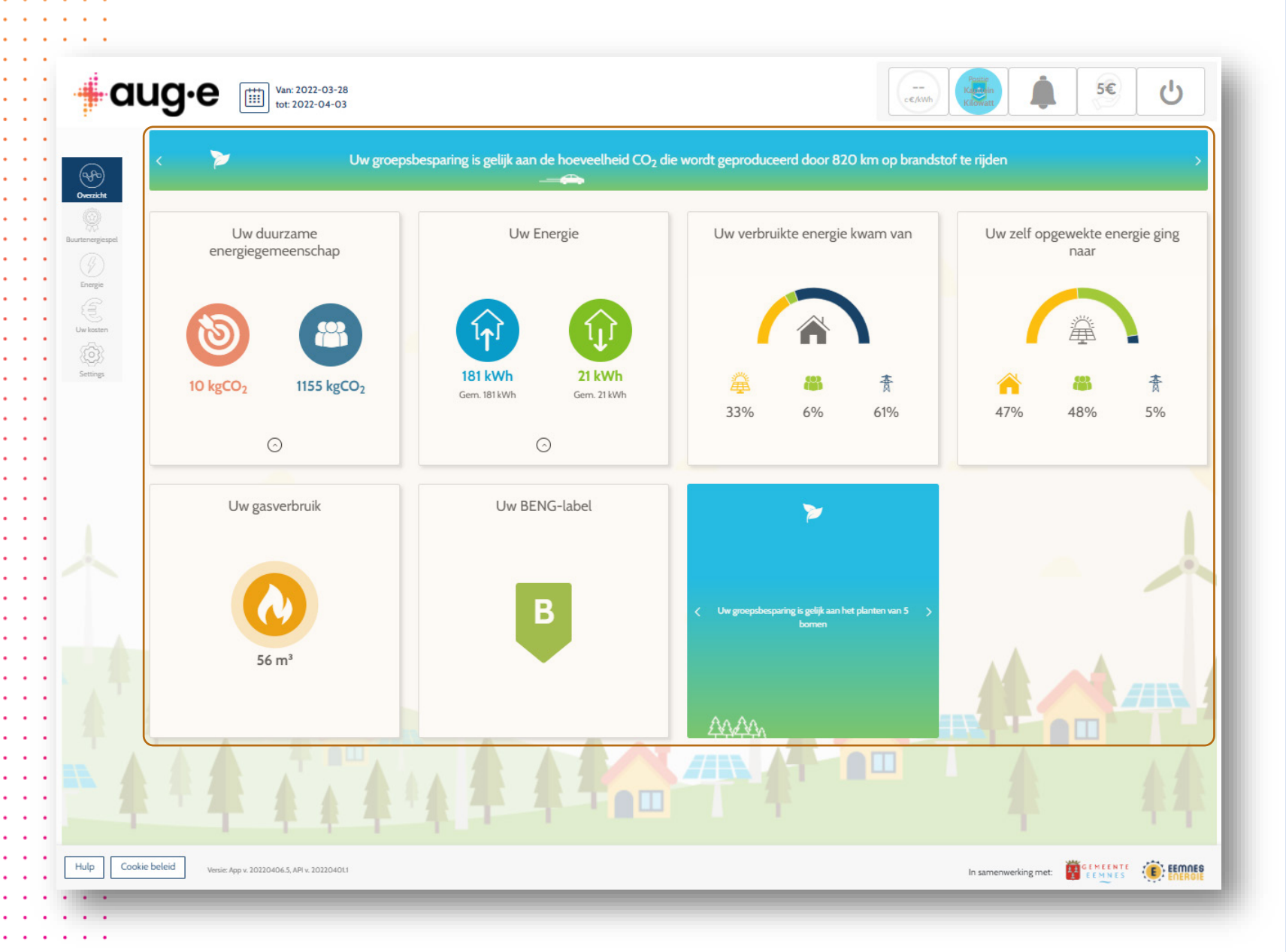

### **Algmene informatie**

#### **Overzicht widgets**

In dit gebied kunt u verschillende widgets zien en gebruiken. Ze tonen gegevens voor de bovenaan geselecteerde periode. De widgets worden om de paar minuten automatisch vernieuwd. Als er gegevens ontbreken voor de geselecteerde periode, wordt u hierover geïnformeerd.

Als u met uw muis over elke widget beweegt, wordt in de rechterbovenhoek een klein infopictogram weergegeven met aanvullende informatie over die widget. Sommige widgets vergelijken uw waarden met die van 'vergelijkbare huizen'. De mate van overeenstemming wordt bepaald door uw gemeenschapsvertegenwoordiger.

Nu volgt een gedetailleerde beschrijving van elke widget.

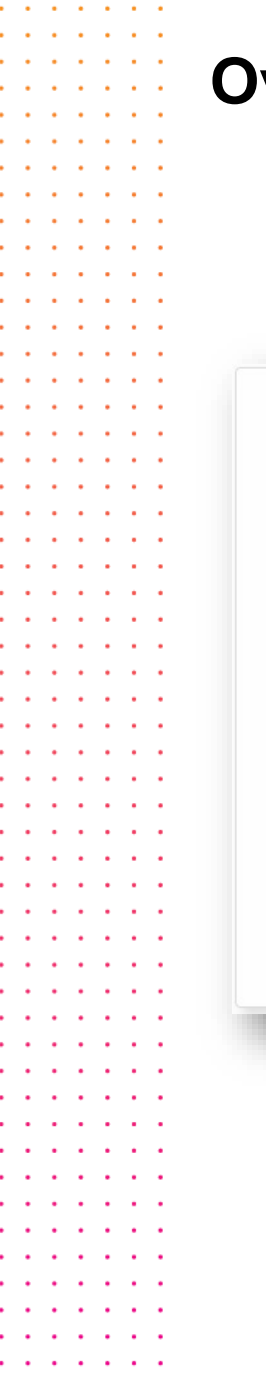

. . . . .

## **Overzicht widgets**

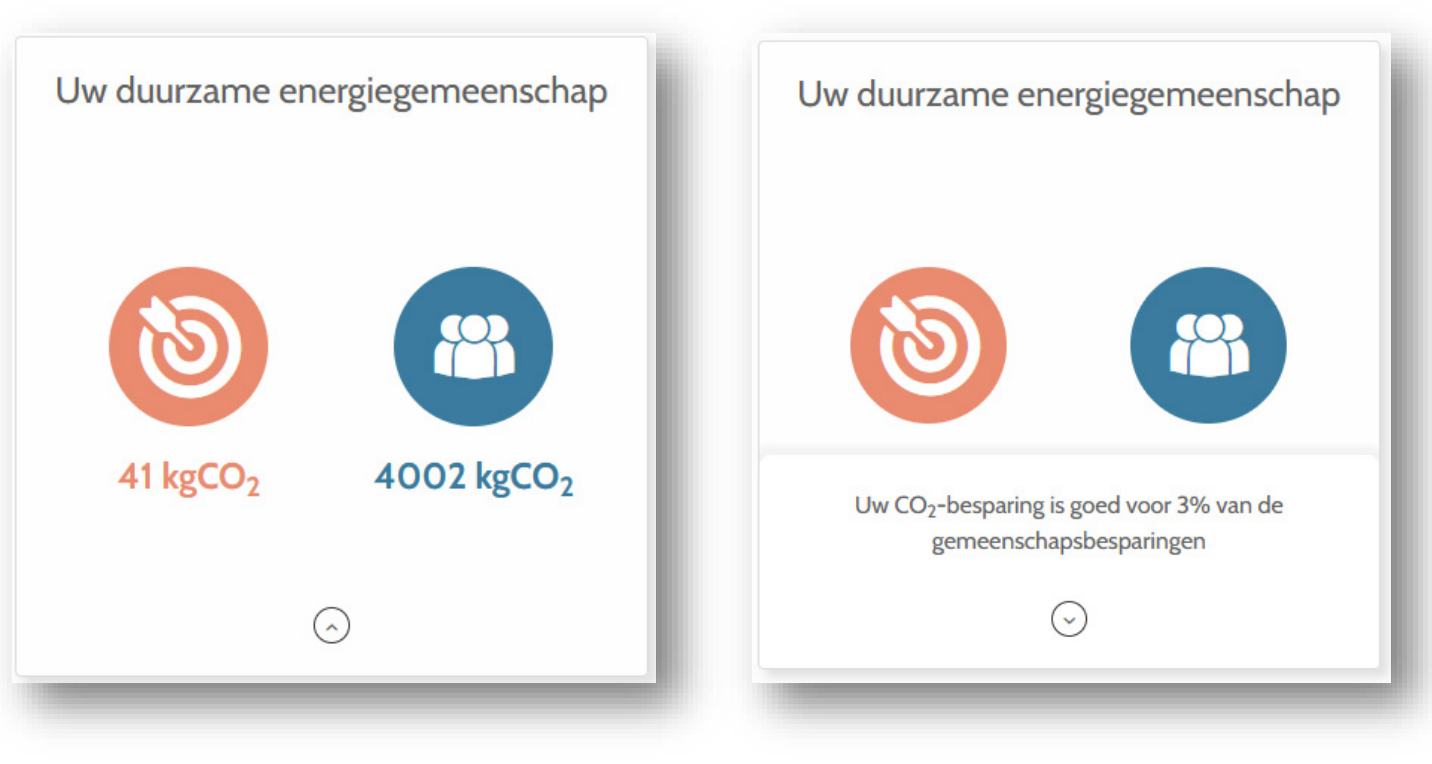

## Ecologische doelen

#### Feitelijk

Geeft de informatie weer over de CO2besparingsdoelstelling van uw gemeente en de totale CO2-besparing in de geselecteerde periode.

#### Gegevens weergegeven:

- Gemeenschapsdoel (kg CO2): deze waarde wordt voor 1 jaar bepaald door uw gemeenschapsvertegenwoordiger en wordt geschaald op basis van de door u geselecteerde periode.
- Totale bespaarde CO2 in de buurt (kg CO2): de besparingen zijn gebaseerd op de hoeveelheid lokaal verbruikte en zelf verbruikte energie, vermenigvuldigd met een factor die de hoeveelheid CO2 per kWh voor uw land vertegenwoordigt.
- Uw bijdrage aan CO2-besparing (%) hoeveel u in deze periode hebt bijgedragen aan de totale CO2besparing van de buurt, op basis van uw lokaal verbruikte en zelf verbruikte energie.

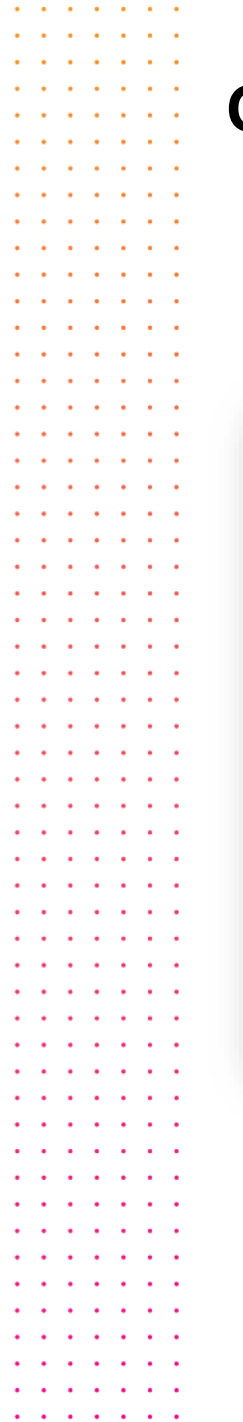

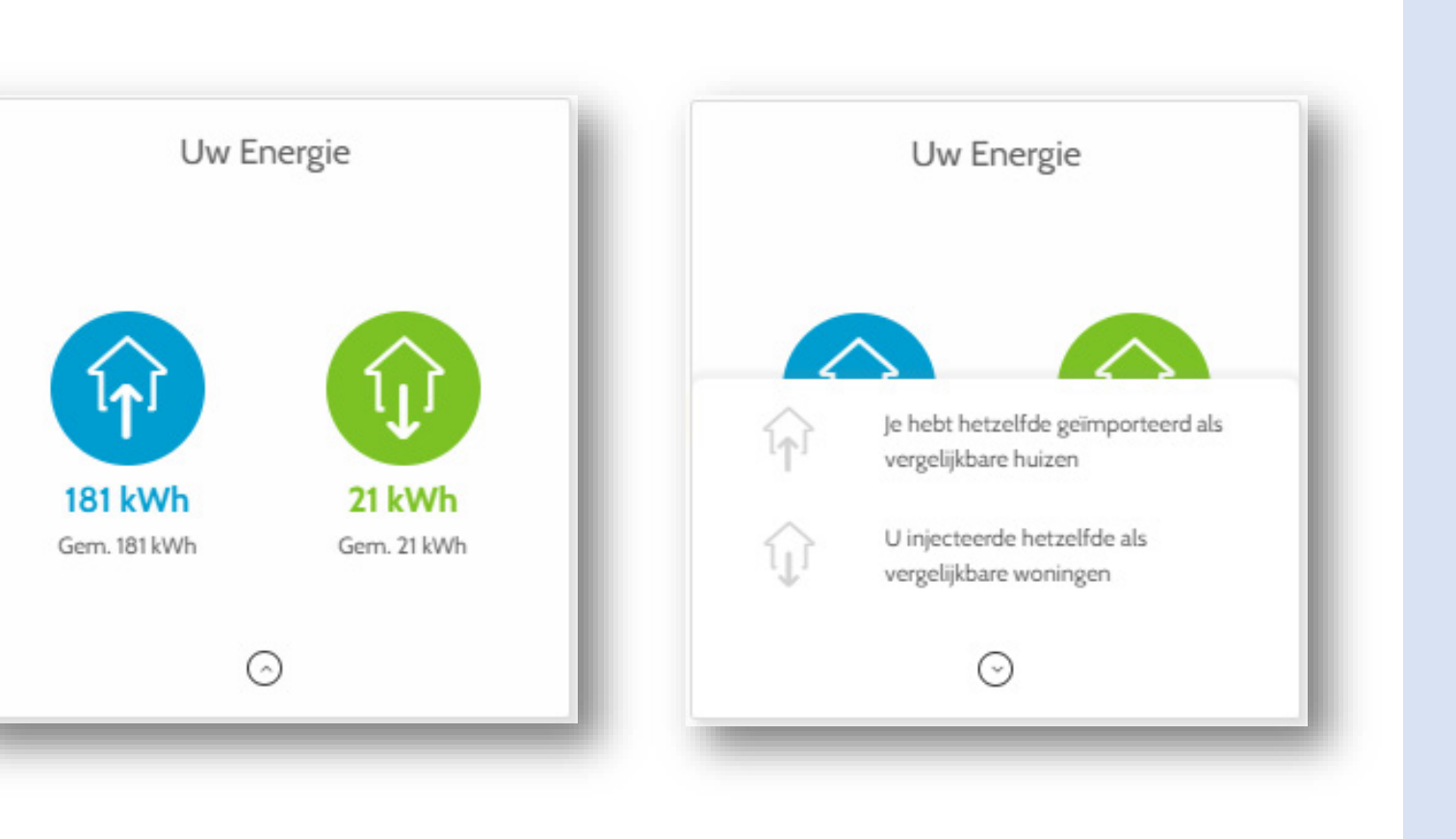

## **Totale energie**

#### Feitelijk

Geeft de informatie weer over uw totale verbruikte en teruggeleverde energie in de geselecteerde periode.

#### Gegevens weergegeven

- Totaal elektriciteitsverbruik van het net, zoals geregistreerd door uw meter.
- Totaal aan het net geleverde elektriciteit, zoals geregistreerd door uw meter.
- Vergelijking van de totale energie die u verbruikt en levert naar die van vergelijkbare woningen,

Gebouwen zonder hernieuwbare en opslagmiddelen (zonnepanelen, batterijen) zullen alleen het totale elektriciteitsverbruik zien.

. . . . . .

. . . . . . .

. .

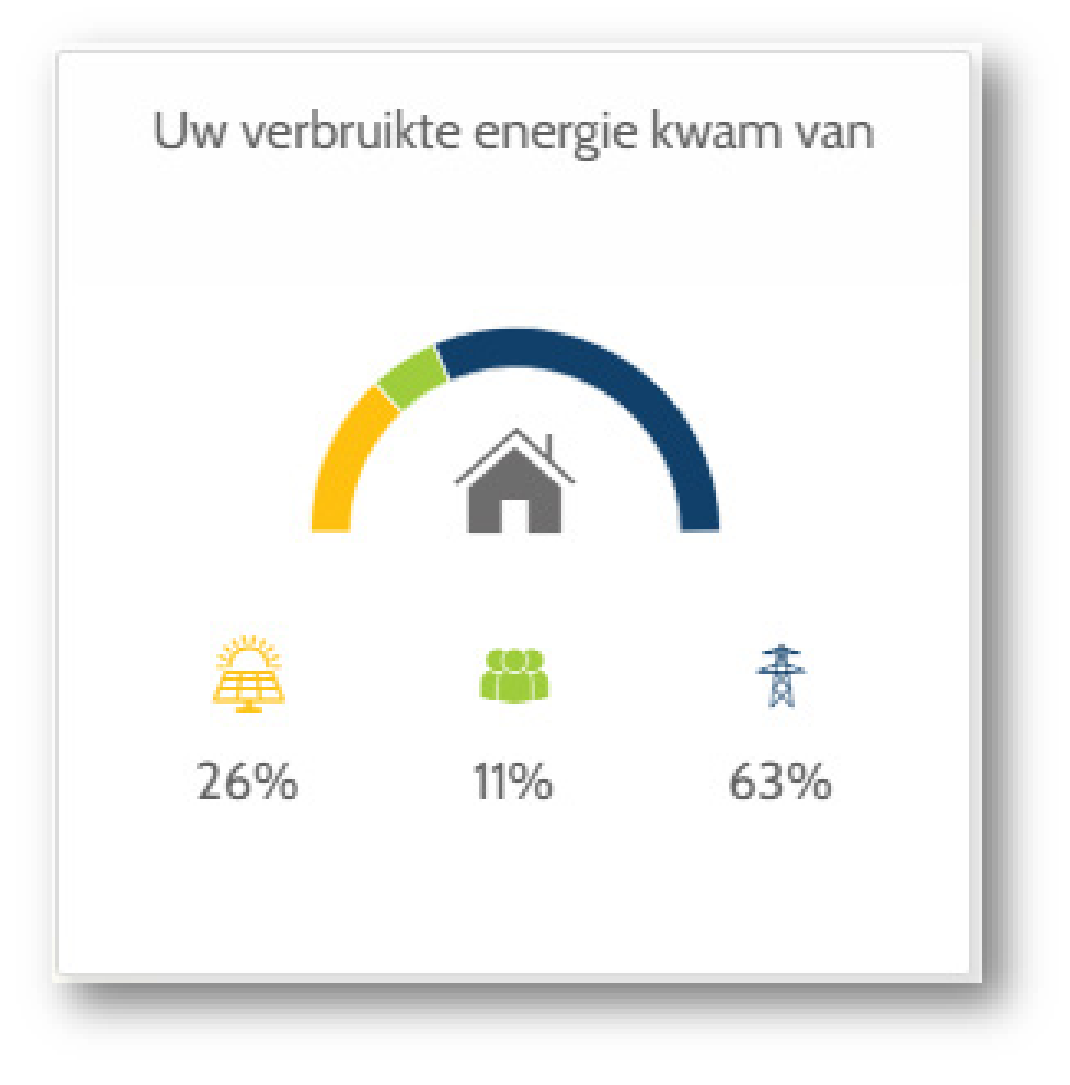

## Verbruikte energie

#### Feitelijk

Toont waar uw verbruikte energie vandaan komt (eigen verbruik, lokaal, extern) in de geselecteerde periode.

#### Gegevens weergegeven

Gegevens weergegeven:

Percentage van uw verbruikte energie dat afkomstig is van:

- uw eigen zonnepanelen
- uw lokale buurt
- externe bronnen (buiten uw community)

Merk op dat de laatste twee waarden de totale energie vormen die u van het net hebt verbruikt. Op basis van de beschikbare data berekenen we het verschil tussen "lokaal" en "extern".

. . . . . .

. . . . . . .

. .

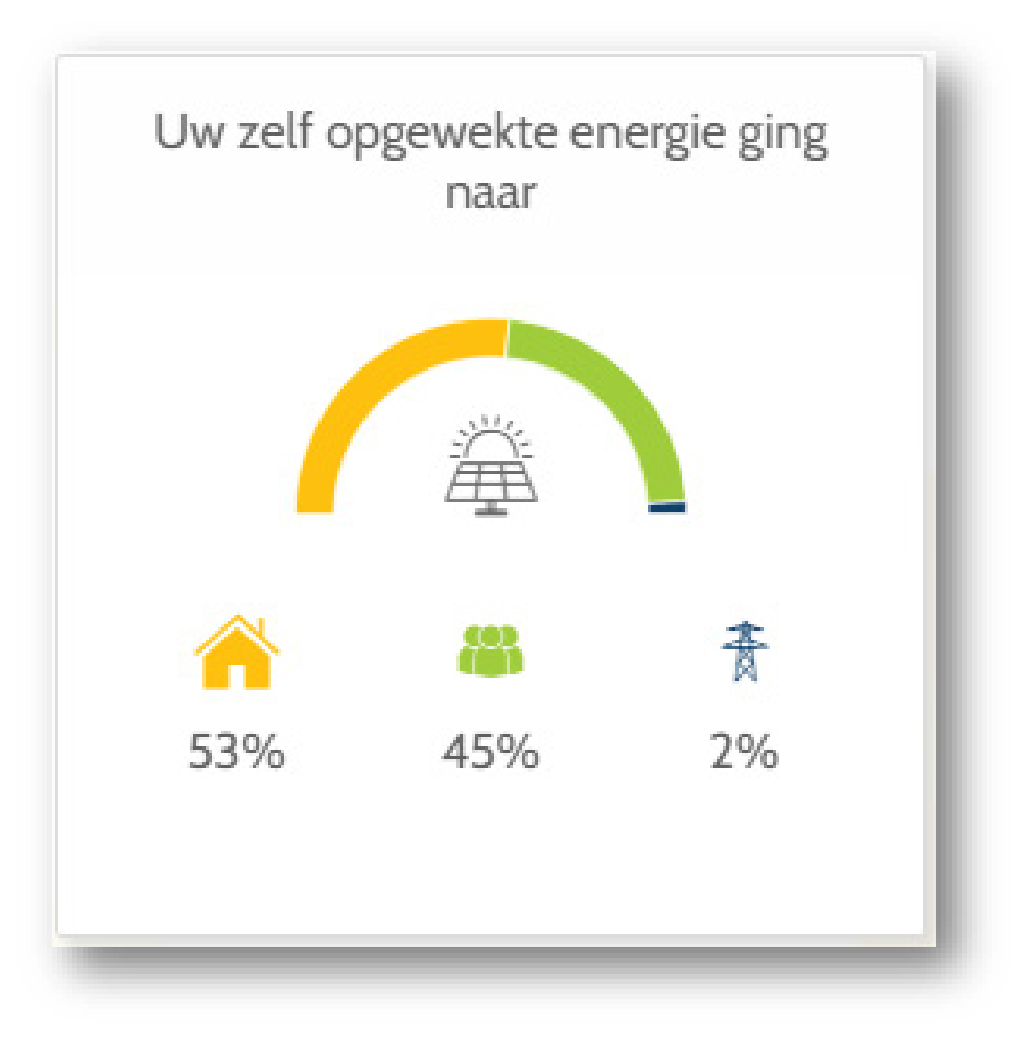

#### Geproduceerde energie

#### Feitelijk

Toont aan waar uw geproduceerde energie naartoe gaat (Eigen gebruik, extern gebruik of lokaal gebruik) in een bepaalde periode

#### **Gegevens weergeven**

Percentage van de geproduceerde energie gebruikt:

- Door uzelf
- Door uw lokale community
- Extern (buiten uw eigen community) Merk op dat de laatste twee getallen uw geïnjecteerde energie in het rooster is. Het verschil tussen lokaal en extern is berekent met de beschikbare data.

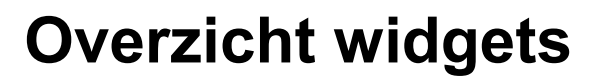

. . . . . .

. . .

. . .

111

. . . . . . .

. . . . . .

. . . . . . . .

. . . . . . .

. . . . .

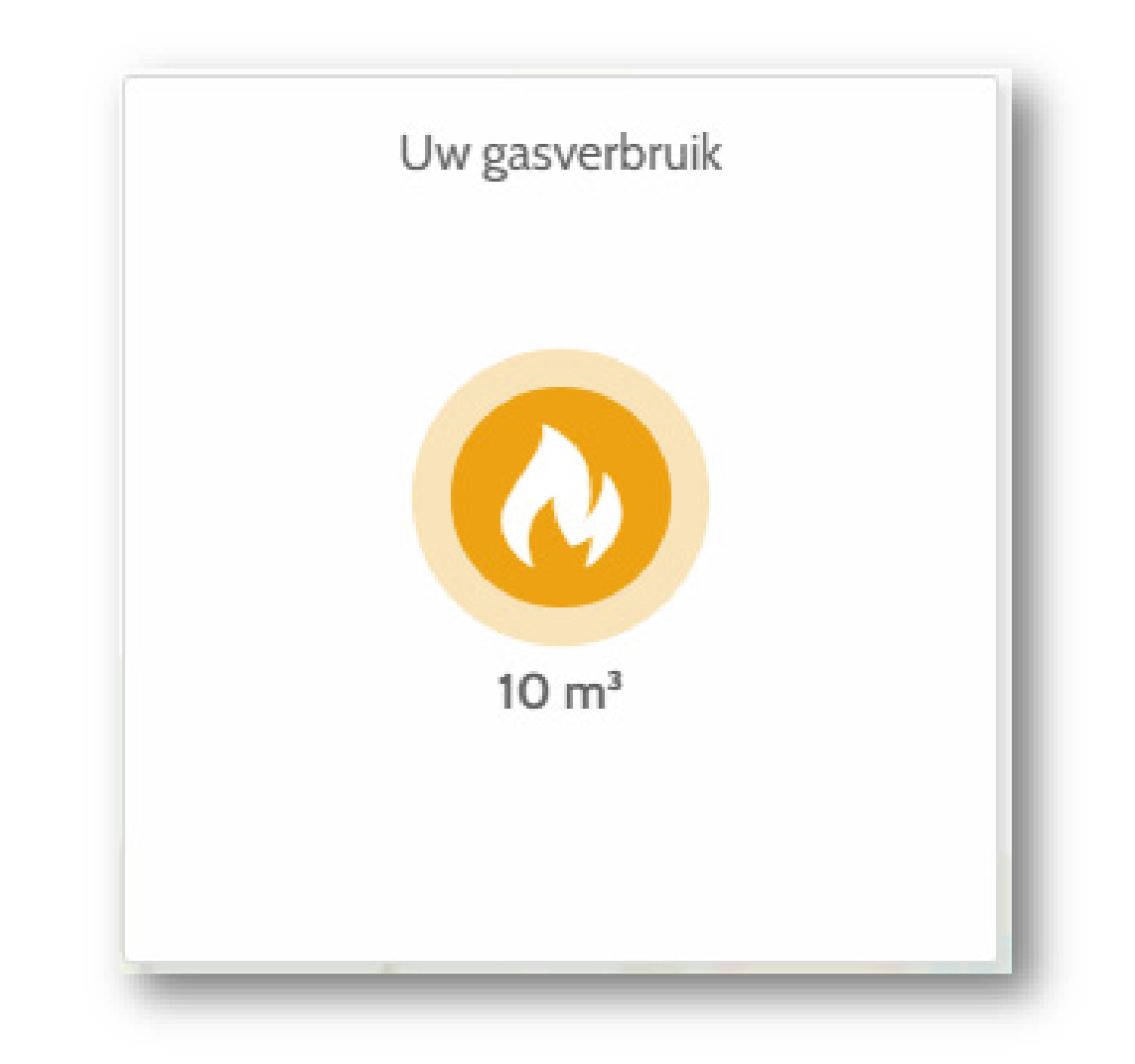

## Gasgebruik

**Feitelijk** Geeft uw gasgebruik weer in een bepaalde periode

#### Gegevens weergegeven

• Uw gasgebruik in kubieke meter geregistreerd door uw meter.

. . . . . . .

. . .

. .

. .

. . .

. .

. . . . . . . .

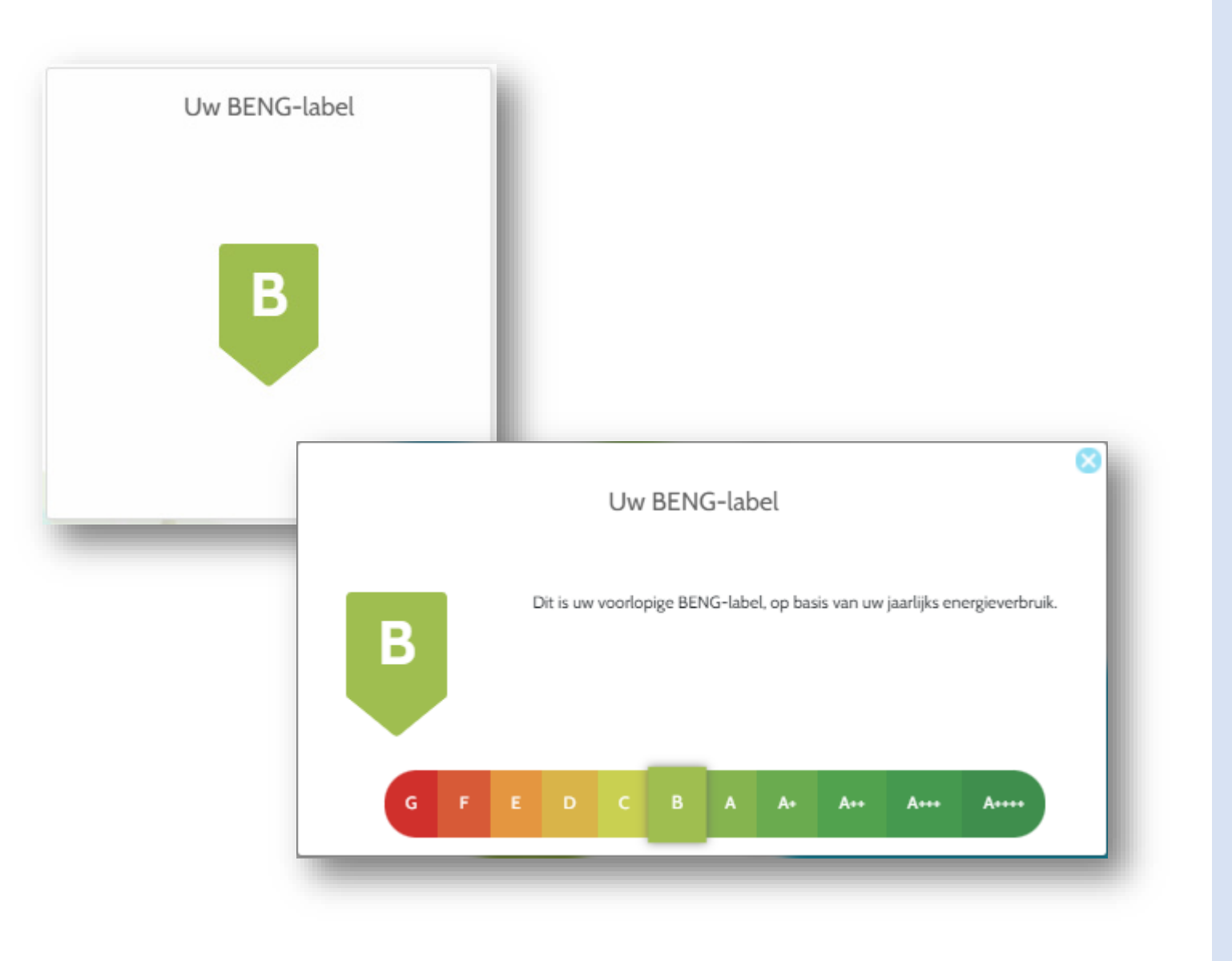

## **BENG2** Categorie

#### Feitelijk

Geeft uw onofficiële BENG2-categorie weer, berekend op basis van uw jaarlijkse energieverbruik.

#### Gegevens weergegeven

*Uw BENG2-categorie. Deze waarde wordt niet beïnvloed door de geselecteerde tijdsperiode.* 

#### Andere mogelijkheden

Wanneer op de categorie BENG2 wordt geklikt, wordt de schaal van alle categorieën weergegeven. . . . . .

## **Overzicht widgets**

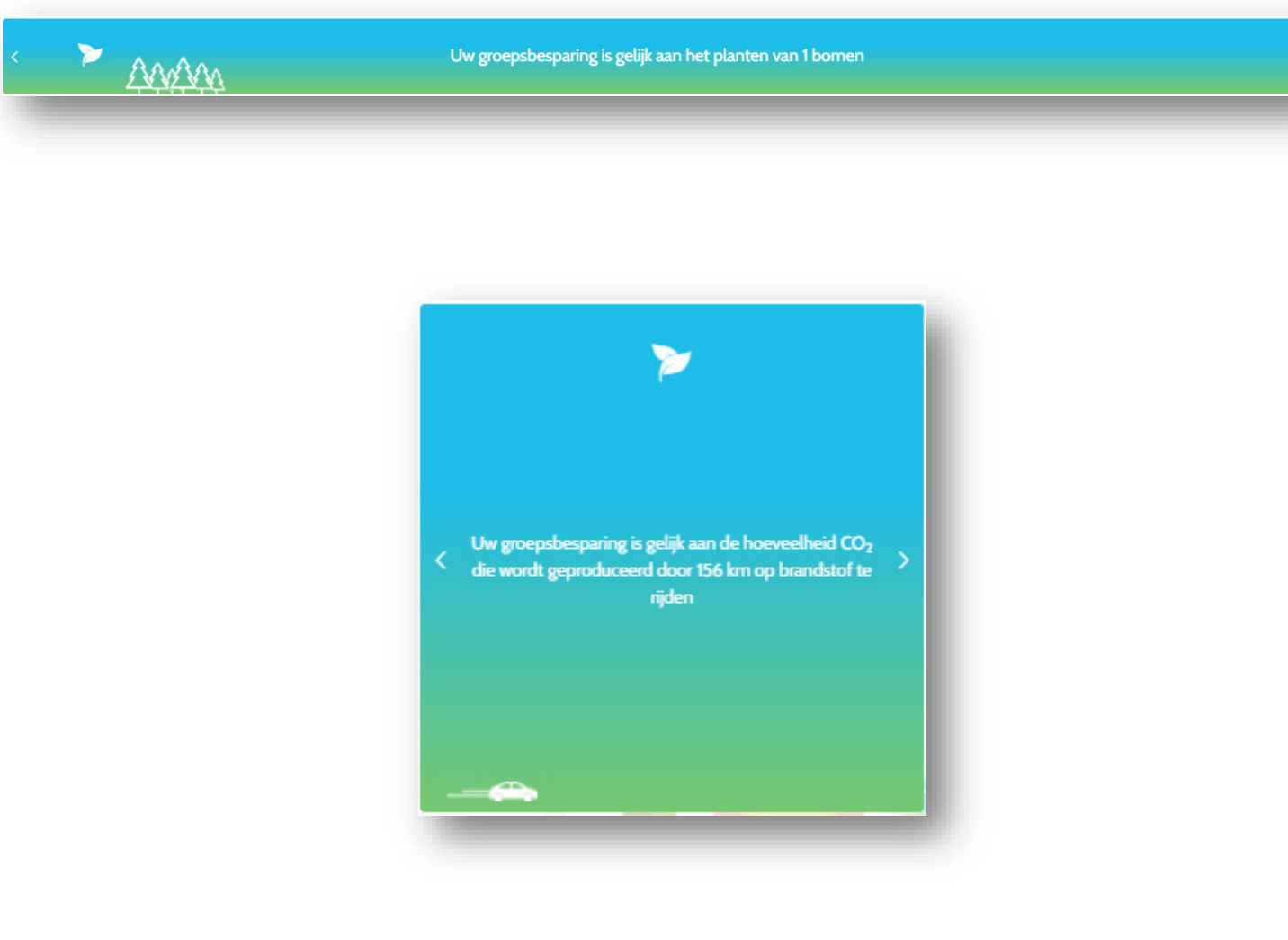

#### Ecologische besparingen

#### Feitelijk

Zet de ecologische besparingen van uw buurt om in iets tastbaars. Elke kWh groene energie die u verbruikt (van uw lokale buurt of van uw eigen zonnepanelen) betekent dat u geen energie verbruikt hebt die is opgewekt door niethernieuwbare bronnen, en dus compenseert uw de CO2-uitstoot.

#### Gegevens weergegeven

- Het aantal bomen dat dezelfde hoeveelheid CO2 zou compenseren die uw buurt heeft bespaard.
- Het aantal kilometers dat uw buurt niet heeft gereden in een auto op brandstof.
- Het aantal vluchten dat de CO2-besparing van uw buurt compenseert.

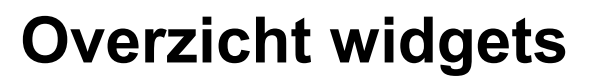

. . . .

. .

. .

. . . . . . . .

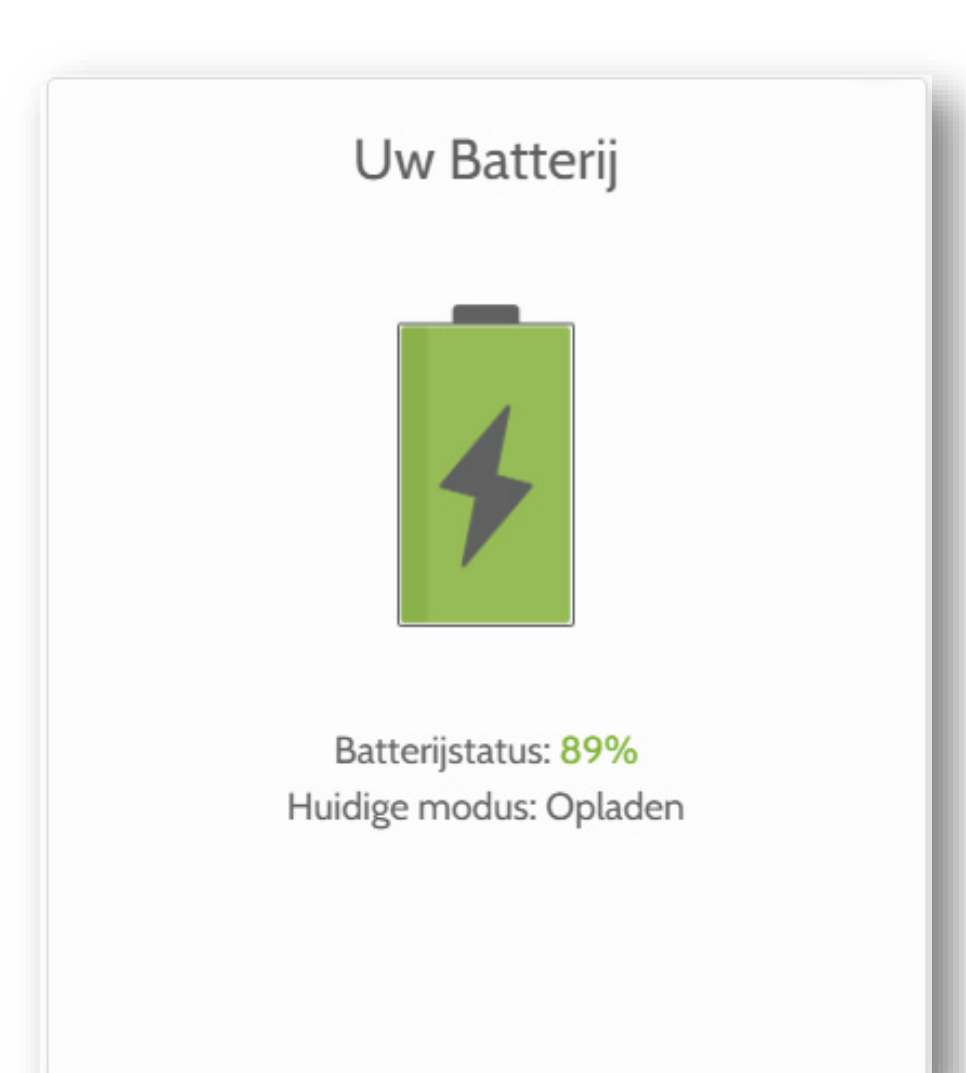

## Uw batterij

#### Feitelijk

Geeft het laadniveau van uw batterijen weer, evenals de huidige status van de batterij.

#### Gegevens weergegeven:

- De huidige laadstatus van uw batterij (in %)
- De huidige bedrijfsmodus van uw batterij: opladen, ontladen of inactief

Houd er rekening mee dat er geen gegevens worden weergegeven als u een andere tijdsperiode dan "vandaag" hebt geselecteerd.

. . . . . . .

. . . . .

. . . . . . .

. . . . . . .

. . . . . .

. . . . . .

. . . . . . .

.

. . .

. . . . . . .

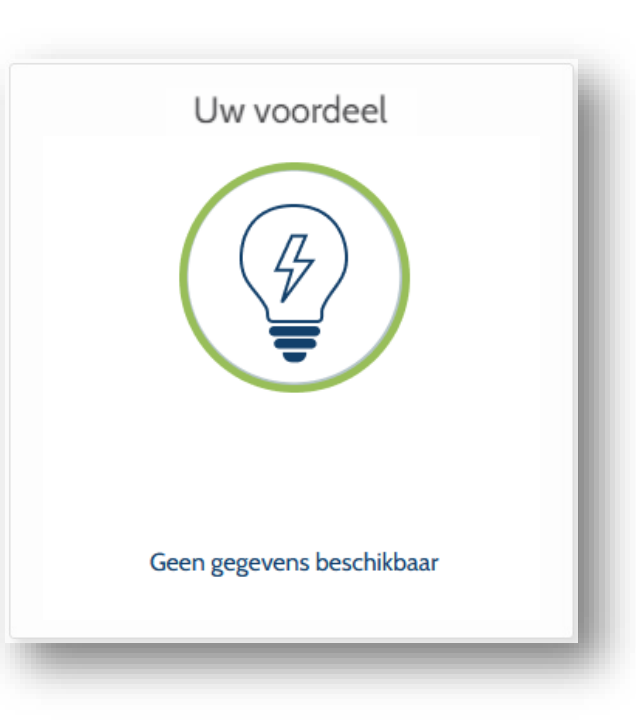

## Geen gegevens

#### Feitelijk

Wanneer een gebouw geen gegevens heeft voor een geselecteerde periode, wordt een bericht weergegeven om aan te geven dat er "Geen gegevens beschikbaar" zijn.

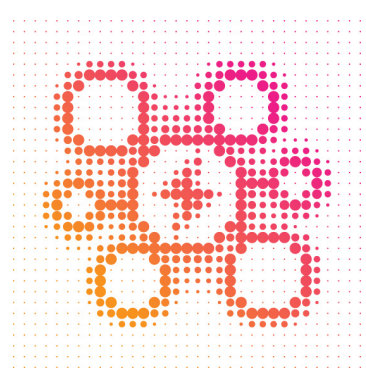

. . . . . . .

. . . . . . .

· · · · · · · · ·

. . . . . . .

. . . . . . .

. . . . . . .

. . . . . . .

. . . . . . .

· · · · · · · · ·

. . . . . . .

· · · · · · · · ·

## Buurtenergiespel

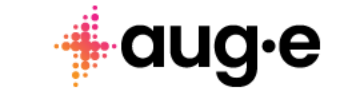

. . . . . . .

. . .

. . .

. .

. . .

. . .

. . .

. . .

. . .

. .

. . .

. . . . . . .

. . .

. . . .

## Buurtenergiespel

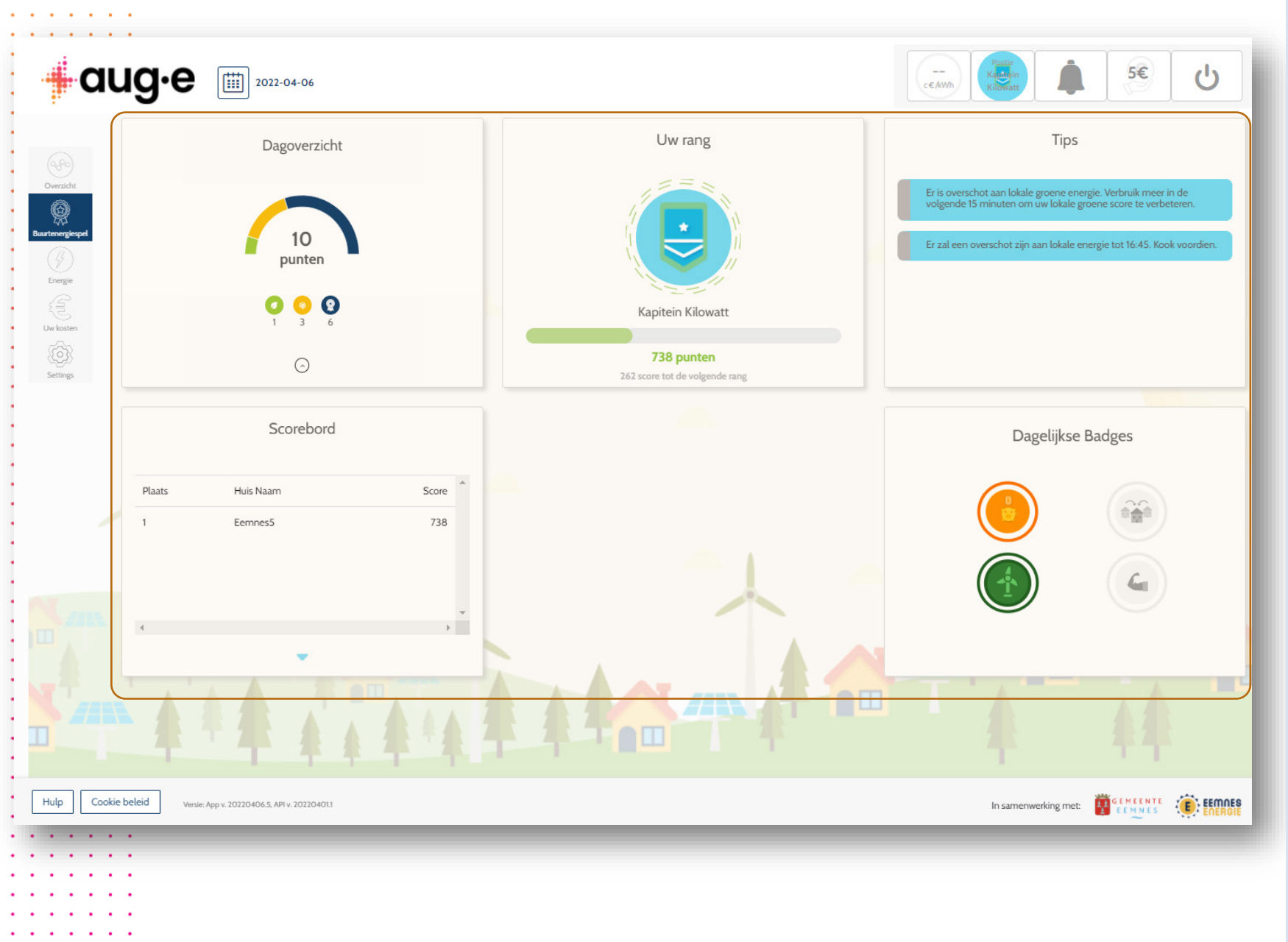

### **Algemene informatie**

Widgets tonen gegevens voor één dag.

#### Regels van het spel

Elke dag verdient u punten op basis van:

• De hoeveelheid energie die u verbruikt van uw lokale buurt en de hoeveelheid energie die uw buurt verbruikt van de energie die u injecteert (d.w.z. lokaal verbruik)

- De hoeveelheid energie die u verbruikt van uw eigen zonnepanelen (d.w.z. eigen verbruik)
- De badges die u wint. U kunt de hele dag door badges winnen in verschillende categorieën, op basis van uw "duurzaamheid"

Uw totale score is de som van uw dagelijkse scores en bepaalt uw "rang" in de community.

Hoe hoger uw score, hoe groener en duurzamer uw energiegedrag is.

Volg de tips om uw score te verhogen en de top van het leaderboard van uw community te bereiken. Zo wordt u misschien een inspiratie voor anderen!

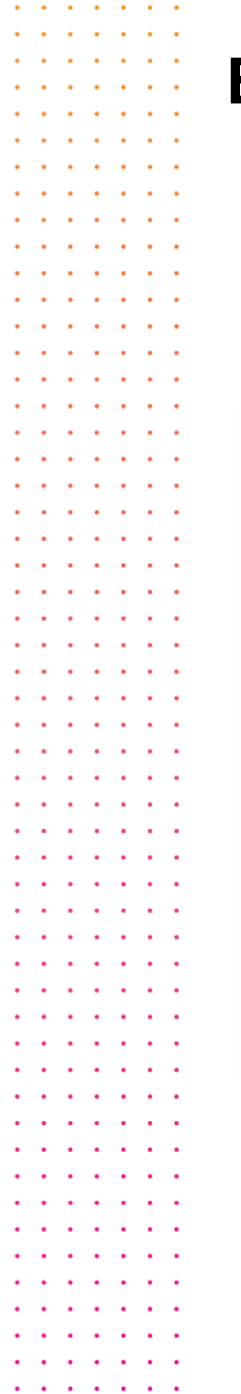

## **Buurtenergiespel**

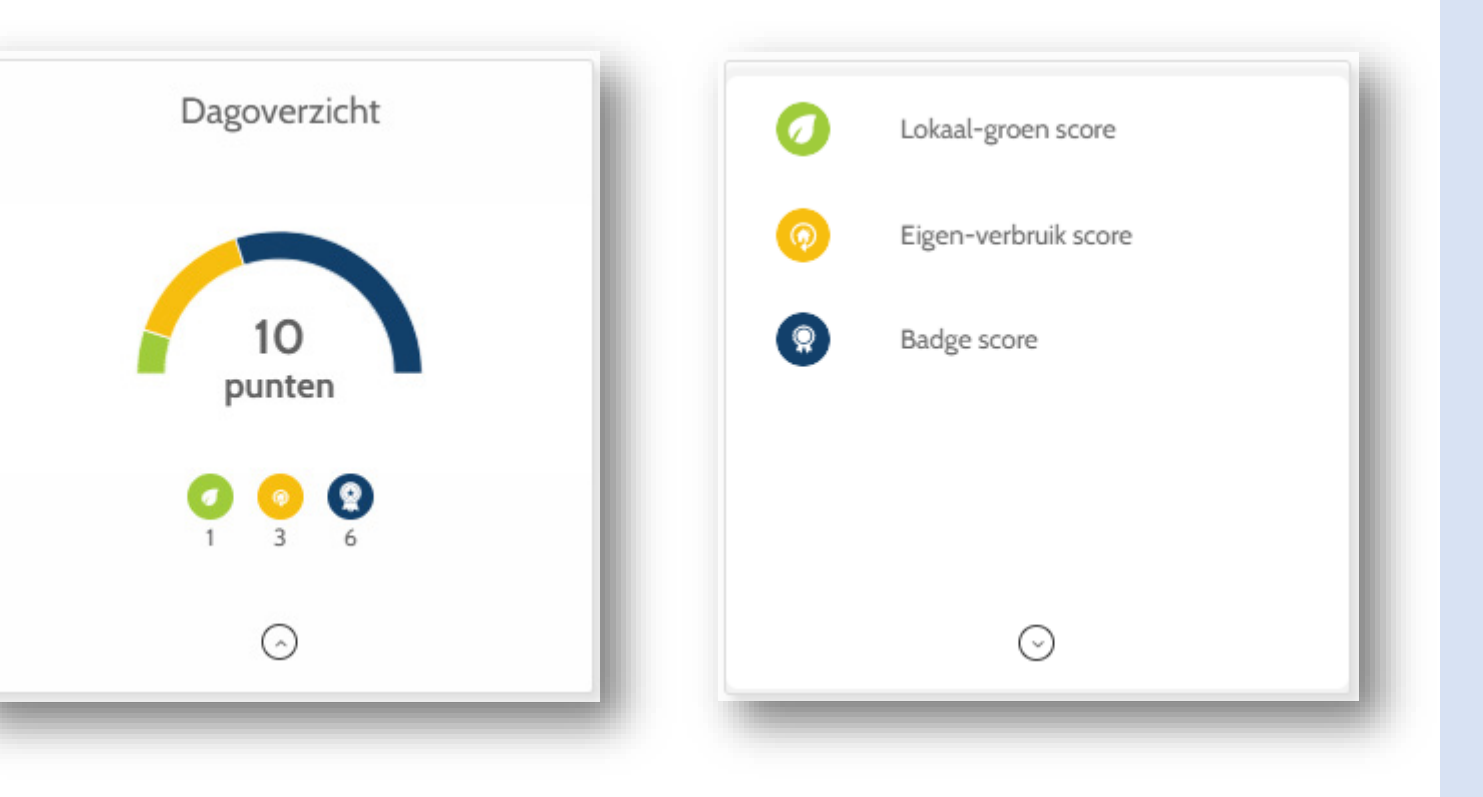

## Dagelijkse samenvatting

#### Feitelijk

Geeft uw dagelijkse score weer, die aan het eind van de dag wordt toegevoegd aan uw totale score.

#### Gegevens weergegeven:

- Uw dagelijkse score, dit is de som van de individuele scores.
- De individuele scores waaruit uw dagelijkse score bestaat

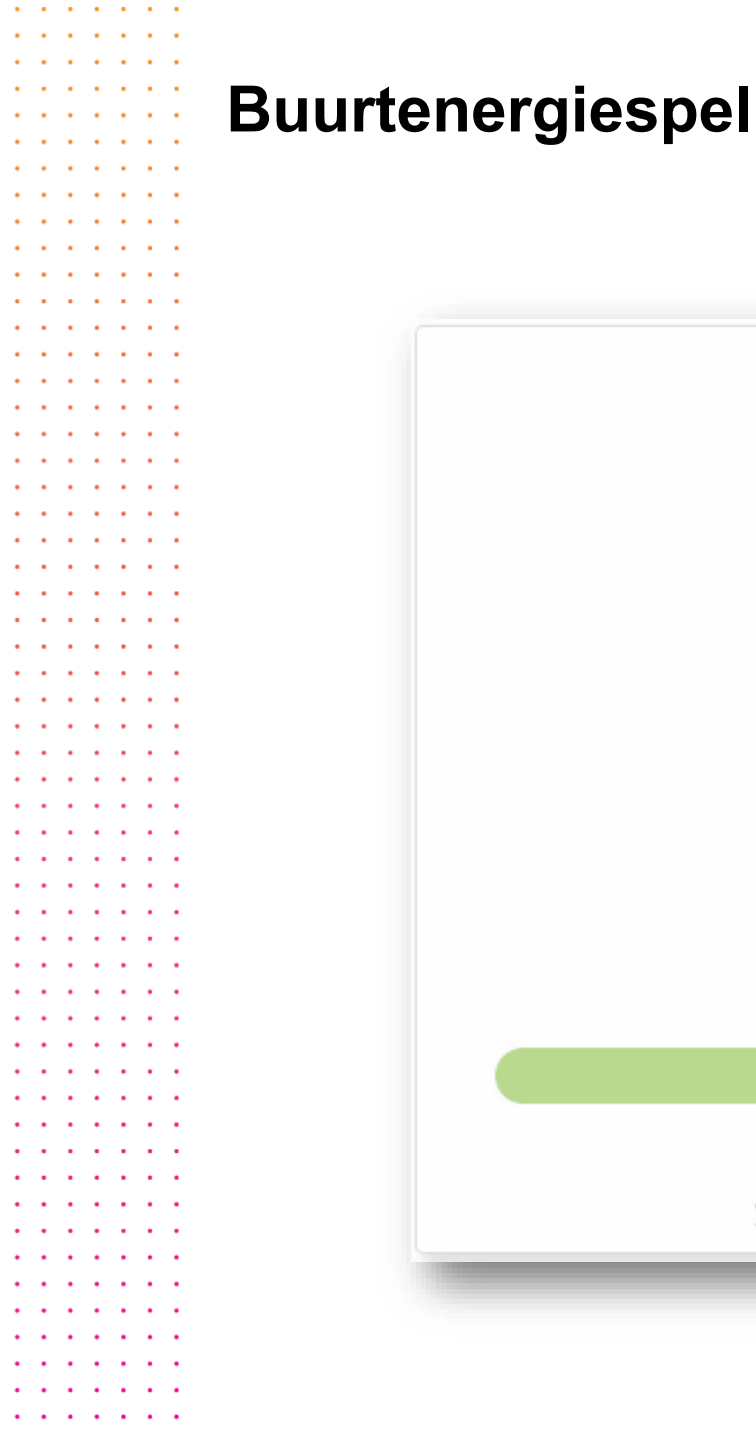

# Kapitein Kilowatt 739 punten 261 score tot de volgende rang

Uw rang

## Jouw waardering

#### Feitelijk

Toont uw huidige ranking, gebaseerd op uw totale score.

#### Gegevens weergegeven:

- Jouw waardering
- Totaal aantal punten
- Totaal aantal punten nodig voor de volgende ranking

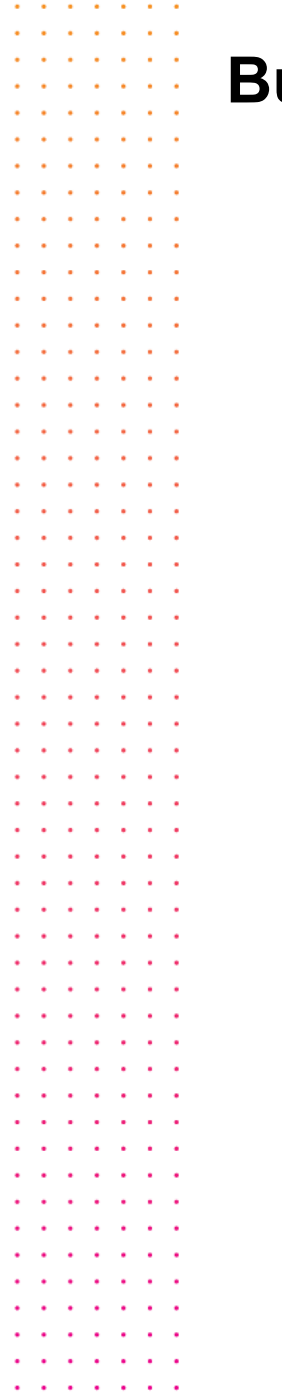

## **Buurtenergiespel**

Tips

Er is overschot aan lokale groene energie. Verbruik meer in de volgende 15 minuten om uw lokale groene score te verbeteren.

Er zal een overschot zijn aan lokale energie tot 16:45. Kook voordien.

## Tips

#### Feitelijk

Geeft tips weer over hoe u kunt bijdragen aan de duurzaamheid van uw buurt en hoe u uw rekening kunt verlagen.

#### Gegevens weergegeven:

• Diverse tips op basis van de gemeten data, voorspellingen en machine learning berekeningen

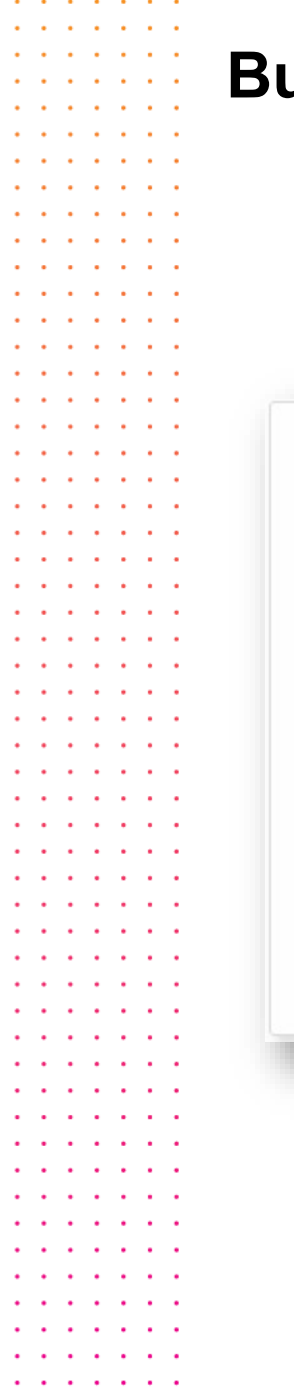

. . . . .

## **Buurtenergiespel**

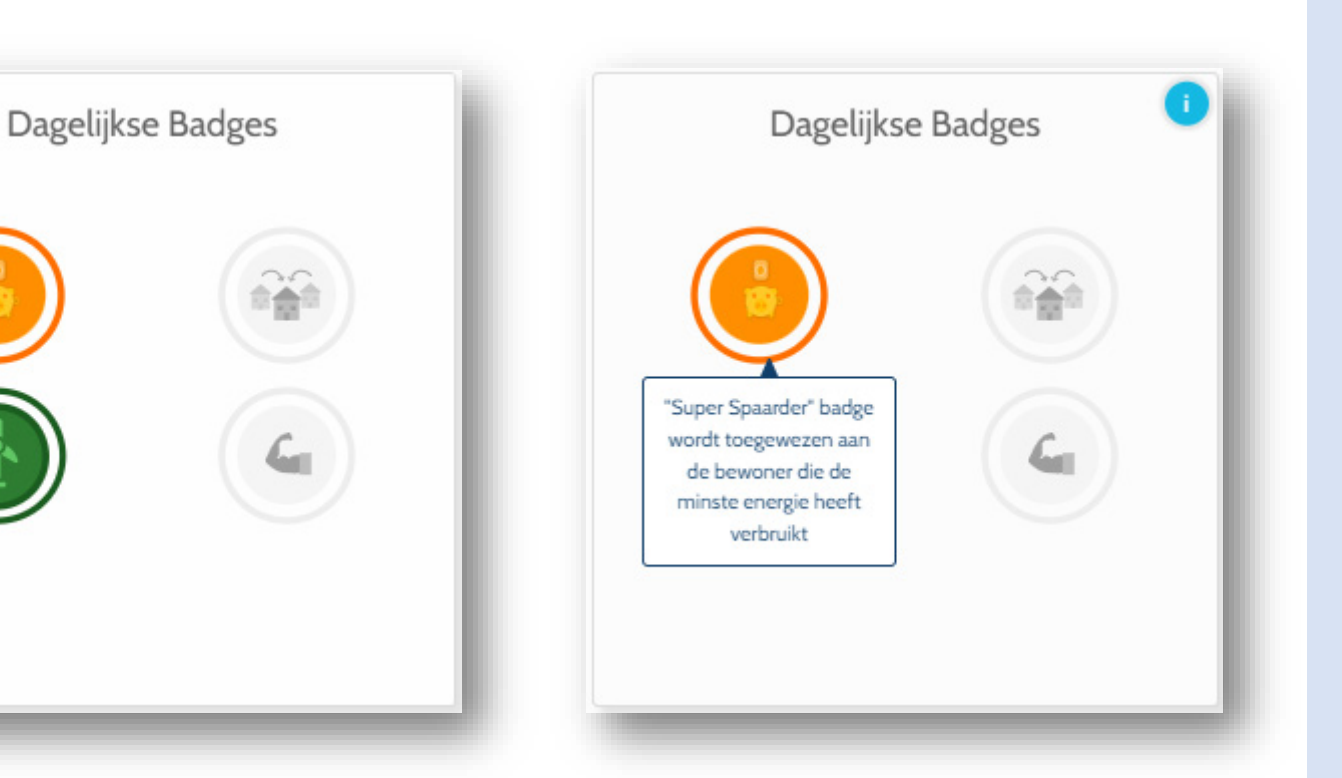

## **Badges**

#### Feitelijk

Geeft de badges weer die u elke dag kunt winnen, met de nadruk op de badges die u op de geselecteerde dag hebt gewonnen. Badges geven u extra punten! Volg de tips om er elke dag zoveel mogelijk te krijgen.

#### Gegevens weergegeven

- Alle beschikbare badges. Elke badge kan elke dag worden gewonnen door een enkel gebouw (of meerdere gebouwen als er een gelijkspel is).
- De badges die u die dag hebt gewonnen, aangegeven door een gekleurd icoon.

Badges worden alleen aan het einde van de dag gewonnen (d.w.z. om middernacht). Gebruik dus de periodekiezer om te controleren of u de dag ervoor nog badges heeft gewonnen.

#### Andere mogelijkheden

 Als u met uw muis over een badge beweegt, krijgt u extra informatie over hoe u die badge kunt winnen.

## **Buurtenergiespel**

. . . . . . .

. .

. . .

. .

. . . . . . . .

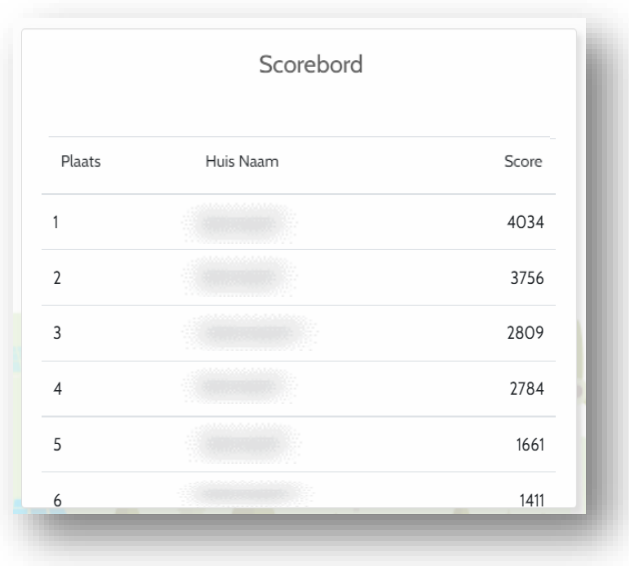

|   |        | Sco  | orebord |       |   |
|---|--------|------|---------|-------|---|
|   | Plaats | Huis | ; Naam  | Score |   |
|   | 11     |      |         | 1191  |   |
|   | 12     |      |         | 1167  | _ |
|   | 13     |      |         | 1166  |   |
|   | 14     |      |         | 1146  |   |
| ٩ | 15     |      |         | 1122  | ⊳ |
|   | 16     |      |         | 1094  |   |
|   | 17     |      |         | 1075  |   |
|   | 18     |      |         | 1072  |   |
|   | 19     |      |         | 1054  |   |
|   | 20     |      |         | 1027  |   |
|   |        | 1    | 2345    |       |   |

## Scorebord

#### Feitelijk

Geeft uw score weer in vergelijking met de rest van uw community

#### Weergegeven gegevens

Scorebord met de volgende kolommen:

- Plaats De hoogste score vanboven
- Huisnaam– De naam van het gebouw in uw community
- Score De totale score verzameld door elk gebouw

#### Andere mogelijkheden

- U kan heel het scorebord zien door op de widget te klikken
- U kan verschillende pagina's van het scorebord zien door op de pijltjes links en rechts te drukken

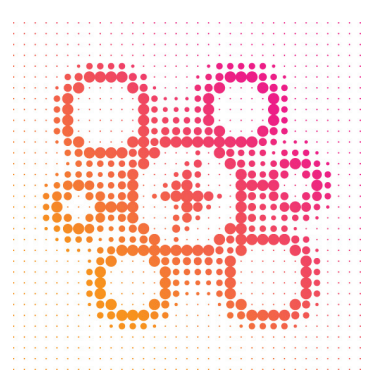

. . . . . . .

. . .

. . . . . . .

· · · · · · · · ·

## Mobiele app

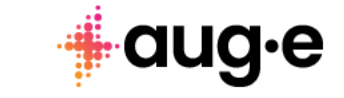

. .

. . .

. . . . . . .

. . . . . . .

. . .

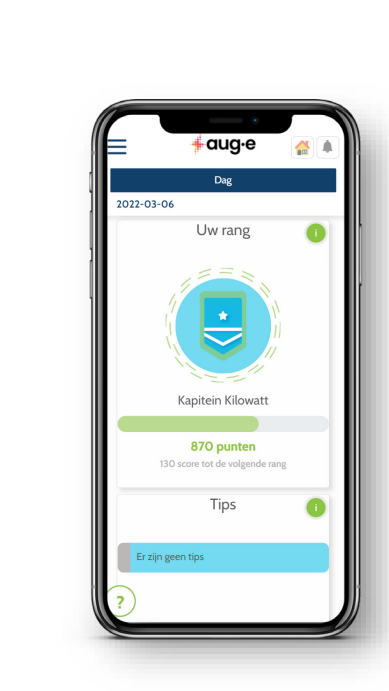

Mobiele app

. . . . . . . . . . . . . .

. . . . . . . . . . . . . . . . . . . . . . . . . . .

. .

.

. . . .

. . .

. . .

. . .

. . .

. . . . . .

. . .

. . . . . .

. . .

. . .

. . . . . .

. . . . . .

. . . . . . .

. . . .

. .

. . .

. . . . . . .

. . . . . . .

. .

. . .

. . . . . .

. . . .

. . . .

. . . . . . .

. . . . . . . . . . . .

. . . .

. . . . . . . . . . . . .

. . .

. . . . .

. . . . . . . . . . . . . . . . . . . . . .

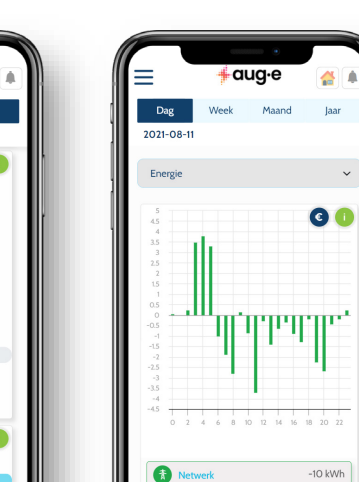

23 kWh

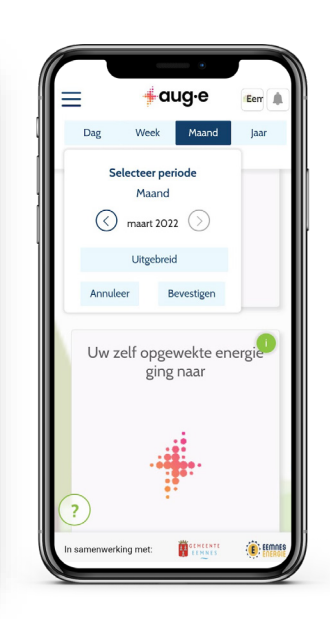

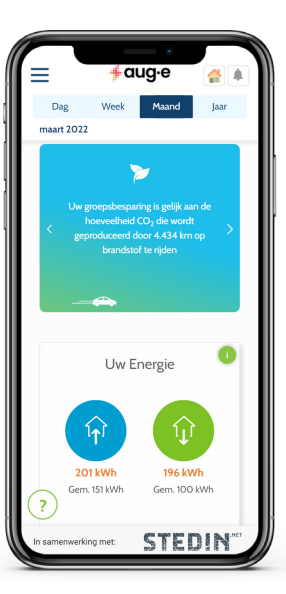

## Mobiele app

Feitelijk

Download de mobiele app voor uw Android- of iOS-telefoon.

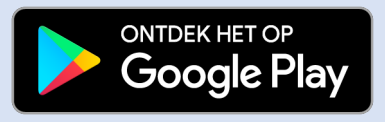

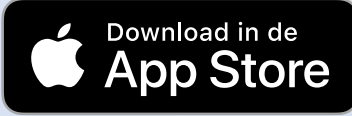

# Typisch energieverbruik

. . . . . . .

. . . . . . .

. . . . . . .

. . . . . . .

. . . . . . .

. . . . . . .

. . . . . . . .

· · · · · · · · ·

. . . . . . .

. . . . . . .

. . . . . . .

. . . . . . .

. . . . . . .

. . . . . . .

· · · · · · · · ·

· · · · · · · · ·

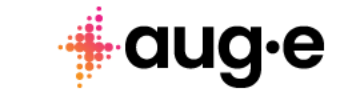

. . . . . . .

. . . .

. . . .

. . . .

. . . .

. . . .

. . . .

. . . .

. . . .

. . . .

. . . .

. . . .

. . . .

. . . .

. . . .

. . . . . . .

. . . . . . .

. . . . . . .

. . .

.

. . .

. . .

. .

111

. . .

. . .

. . .

111

. .

. . .

. . . . . . .

. . .

. . .

. . . . . . .

. . . . . . .

| Apparatuur | Vermogen<br>(W) | Verbruik<br>(kWh) (jaar) | Kost<br>(€) (jaar) |
|------------|-----------------|--------------------------|--------------------|
| A+ vs C    | 300 - 800       | 150 – 500                | 38 - 125           |
|            | 1000 - 1500     | 220 – 380                | 55 – 95            |
|            | 3000            | 150                      | 38                 |
|            | 2000 – 2500     | 210 - 360                | 52 – 90            |
|            | 800 – 1000      | 60                       | 15                 |
|            | 2200            | 33                       | 9                  |

## Keuken

- Combi koelkast-diepvries A+ vs C
- Afwasmachine (A+++ vs C)
- Elektrische oven
- Inductie/ vitrokeramische/ gietijzeren kookplaatMicrowave oven
- Waterkoker

. . . . . . .

. . . . . . .

. . . . . . . .

. . . . . . .

. . . . . . .

. . . . . . .

. . . . . . .

. . . . . . . .

. . .

· · · · · · · · · · ·

| Apparatuur | Vermogen<br>(W) | Verbruik<br>(kWh) (jaar) | Kost<br>(€) (jaar) |
|------------|-----------------|--------------------------|--------------------|
|            | 60              | 92                       | 23                 |
|            | 90              | 84                       | 21                 |
|            | 12              | 20                       | 5                  |
|            | 200             | 240                      | 60                 |
|            | 1,2-5           | 1-3                      | 0,25-0,75          |
|            | 11-21           | 50                       | 12,5               |

## leefruimte

- LED TV
- Spelcomputer
- LED lamp
- Staande halogeen lamp
- Radio
- TV-decoder

. . . . . . .

. . . . . .

. . . . . . . .

. . . . . . . .

. . . . . . .

. . . . . . .

. . . . . . .

. . . . . . .

. . .

. . .

. . .

. . .

| Apparatuur | Vermogen<br>(W) | Verbruik<br>(kWh) (jaar) | Kost<br>(€) (jaar) |
|------------|-----------------|--------------------------|--------------------|
|            | 400-1400        | 180-270                  | 45-68              |
|            | 1800-5000       | 500                      | 125                |
|            | 80-900          | 200-1200                 | 48-288             |
|            | 750-1100        | 260                      | 65                 |
|            | 800             | 80                       | 20                 |
| ()<br><br> | 2500            | 200                      | 50                 |

## Wasruimte

- Wasmachine
- Droogkast
- Diepvries
- Strijkijzer
- Stofzuiger
- Keuken boiler (5l)

. . . . . . .

. . . . . .

. . . . . . .

. . . . . . .

. . . . . . .

. . . . . . .

. . . . . . .

. . . . . . .

. . . . . . .

· · · · · · · · ·

. . . . . . . .

. . .

. . . . . . .

. . .

. . .

. . .

. . . . . . .

. . . . . . .

| Apparatuur | Vermogen<br>(W) | Verbruik<br>(kWh) (jaar) | Kost<br>(€) (jaar) |
|------------|-----------------|--------------------------|--------------------|
|            | 75              | 90                       | 23                 |
|            | 5               | 7                        | 2                  |
|            | 3-20            | 85                       | 22                 |
|            | 8               | 10                       | 3                  |
|            | 2-3             | 2                        | 1                  |
|            | 300-500         | 60                       | 15                 |

## Kantoor

- Laptop
- Telefoonoplader
- Wi-fi router
- Tafel LED lamp
- Telefoon
- Printer

. . . . . . . .

. . . . . . .

. . .

. . .

111

. . .

. . .

. . .

. . .

. . .

. . .

111

. . .

. . .

. . . . . . .

. . . . . .

. . . . . . .

. . . . . . .

. . .

. . . . . . .

. . . . . . .

| Apparatuur | Vermogen<br>(W) | Verbruik<br>(kWh) (jaar) | Kost<br>(€) (jaar) |
|------------|-----------------|--------------------------|--------------------|
|            | 300-600         | 11                       | 3                  |
|            | 10              | 87                       | 22                 |
|            | 8-12            | 0,3                      | 0,075              |
|            | 2200            | 1700                     | 425                |
|            | 331             | 4                        | 1                  |
|            | 1500            | 2700                     | 675                |

## Slaapkamer & badkamer

- Haardroger
- Radioklok
- Elektrische tandenborstel
- Boiler (100l)
- Stijltang
- Elektrische verwarming (5u/d)